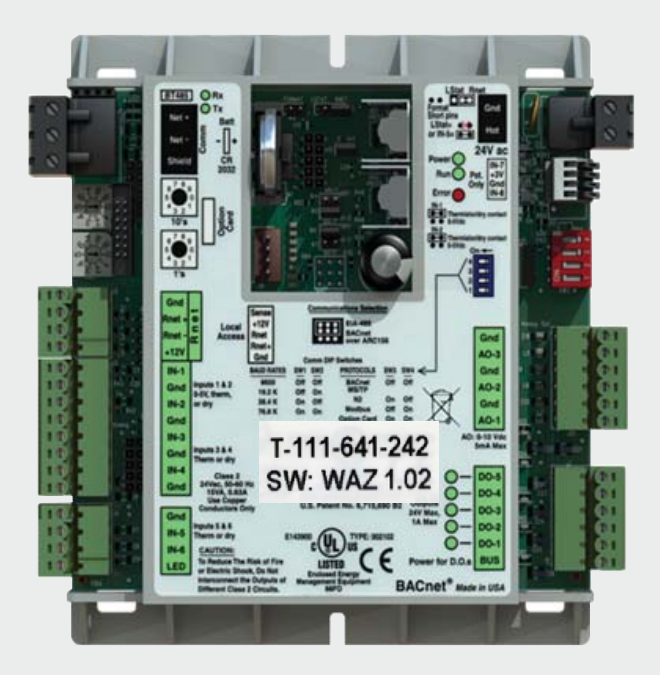

# **Control Air 5830**

Multi-Protocol Heat Pump Controller

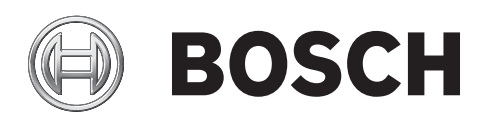

Hardware User Manual

## **Table of Contents**

| 1    | Key to Symbols and Safety Instructions | 4 |
|------|----------------------------------------|---|
| 1.1  | Key to Symbols                         | 4 |
| 1.2  | Safety Warnings                        | 4 |
| 2    | Control Air 5830 Specifications        | 5 |
| 3    | Control Air 5830 Overview              | 5 |
| 3.1  | Key Features/Benefits                  | 5 |
| 3.2  | Components Overview                    | 6 |
| 4    | Control Air 5830 Features              | 7 |
| 4.1  | Network                                | 7 |
| 4.2  | Rotary Dials                           | 7 |
| 4.3  | Lon Port                               | 7 |
| 4.4  | Rnet port                              | 7 |
| 4.5  | Part Number                            | 7 |
| 4.6  | Inputs                                 | 7 |
| 4.7  | Battery                                | 7 |
| 4.8  | Local Access                           | 7 |
| 4.9  | Power                                  | 7 |
| 4.10 | DIP Switch                             | 7 |
| 4.11 | Software Version                       | 7 |
| 4.12 | 2 Binary Outputs                       | 7 |
| 4.13 | 3 IN-1 Jumper                          | 7 |
| 4.14 | IN-2 Jumper                            | 7 |
| 4.15 | 6 Communication Jumper                 | 7 |
| 4.16 | 6 Analog Outputs                       | 7 |
| 5    | Water to Air Systems                   | 9 |

#### Water to Air Systems 5

| 5.1 | DDC Op   | tions                         | 9  |
|-----|----------|-------------------------------|----|
|     | 5.1.1    | Air Economizer (Free Cooling) | 9  |
|     | 5.1.2    | Auxiliary Electric Heat       | 9  |
|     | 5.1.3    | Boilerless Control            | 9  |
|     | 5.1.4    | MHGRH - Discharge Air Control | 9  |
|     | 5.1.5    | Demand Controlled Ventilation | 9  |
|     | 5.1.6    | Fan Proving                   | 9  |
|     | 5.1.7    | Flow Proving (DPS)            | 9  |
|     | 5.1.8    | Loop Water Valve Control      | 9  |
|     | 5.1.9    | Hot Gas Reheat                | 9  |
|     | 5.1.10   | Input Expansion Module (IEM)  | 9  |
|     | 5.1.11   | Outside Air Damper            | 10 |
|     | 5.1.12   | SCR controlled electric heat  | 10 |
|     | 5.1.13   | Variable Frequency Drive      | 10 |
|     | 5.1.14   | Water-Side Economizer         | 10 |
| 5.2 | I/O Port | Assignments And Overview      | 11 |

| 5.3 | Sequer  | ce Of Operation - Zone Control                   | 18 |
|-----|---------|--------------------------------------------------|----|
|     | 5.3.2   | Temperature Source Selection                     | 18 |
|     | 5.3.3   | Setpoint Management                              | 18 |
|     | 5.3.4   | Heating/Cooling Operation                        | 19 |
|     | 5.3.5   | Unit Shutdown/Lockout                            | 19 |
| 5.4 | Sequer  | ce Of Operation - Discharge Air Control          | 20 |
|     | 5.4.1   | Unit Start Up                                    | 20 |
|     | 5.4.2   | Multiple OAT Reset                               | 20 |
|     | 5.4.3   | Cooling Mode                                     | 20 |
|     | 5.4.4   | Heating Mode                                     | 20 |
|     | 5.4.5   | Dehumidification                                 | 21 |
|     | 5.4.6   | Zone Temperature Reset (ZTR) - Cooling Mode only | 21 |
| 5.5 | Options | 6                                                | 22 |
|     |         |                                                  |    |

#### 6 **ZS Combination Sensors** 24 6.1 Available Models 25 6.2 Specifications 25 26 6.3 Features 6.4 Addressing Sensors 28 28 6.5 Multiple Sensors 6.6 Formatting Sensors 28 6.7 ZS Push/Manager Sensors 29 6.7.1 Navigating the Push/Manager Sensor's Screens 29 6.7.2 ZS Push Sensor Display 29 6.7.3 Make the Zone Warmer or Cooler Using a ZS Push/Manager 30 30 6.7.4 To Override the Schedule Using a ZS Push/Manager 6.7.5 To Lock the Sensor Buttons of a ZS Push/Manager 31 6.7.6 To Edit Displayed Values Using a ZS Push/Manager 31 6.8 Rnet Tags 31 6.9 Wiring and Mounting a ZS Sensor 34

#### 7 Control Air M/M+ 35 7.1 The Control Air M/M+ Interfaces 35 7.2 The Control Air M/M+ Module 35 7.3 Virtual Control Air M/M+ (Equipment Touch (OEM) APP) 35 7.4 Control Air M Specifications 36 7.5 Wiring 37 37 7.5.1 Recommended Wiring Scheme 7.5.2 Rnet Wiring Specifications 37 37 7.6 Connection 7.6.1 Communicate Using a Tablet Through Virtual 37 Control Air M and M+ 7.6.2 To Wire and Mount the Control Air M/M+ 37 7.6.3 Additional Information on Connecting Control Air M/M+ to a Controller 38

## **Table of Contents**

| 8   | Troubleshooting                         | 40 |
|-----|-----------------------------------------|----|
| 8.1 | Control Air 5830                        | 40 |
| 8.2 | ZS Sensors                              | 40 |
| 8.3 | Communication LED's                     | 41 |
| 9   | Physical Dimensions and Specifications  | 42 |
| 9.1 | Control Air 5830 Controller Dimensions  | 42 |
| 9.2 | Input Expansion Module (IEM) Dimensions | 42 |
| 9.3 | Control Air M/M+ Dimensions             | 43 |
| 9.4 | ZS Series Zone Sensor R1 Dimensions     | 44 |
| 9.5 | Wiring Termination Specs                | 44 |
| 10  | Electrical Schematics                   | 45 |
| 10. | 1 Water to Air                          | 45 |
| 11  | Terminology                             | 46 |
| 12  | Common Abbreviations                    | 47 |
| 13  | Thermostat Signals                      | 48 |

## 1 Key to Symbols and Safety Instructions

## 1.1 Key to Symbols

#### Warnings

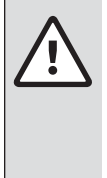

Warnings in this document are identified by a warning triangle printed against a grey background.

Keywords at the start of a warning indicate the type and seriousness of the ensuing risk if measures to prevent the risk are not taken.

The following keywords are defined and can be used in this document:

- ► **DANGER** indicates a hazardous situation which, if not avoided, will result in death or serious injury.
- ► **WARNING** indicates a hazardous situation which, if not avoided, could result in death or serious injury.
- **CAUTION** indicates a hazardous situation which, if not avoided, could result in minor to moderate injury.
- NOTICE is used to address practices not related to personal injury.

#### Important information

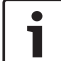

This symbol indicates important information where there is no risk to people or property.

## 1.2 Safety Warnings

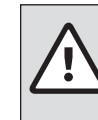

### WARNING: FIRE, INJURY OR DEATH HAZARD

Installation and servicing of this equipment can be hazardous due to system pressure and electrical components. Only trained and qualified personnel should install, repair, or service the equipment.

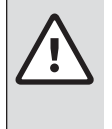

## WARNING: ELECTRIC SHOCK HAZARD

Before performing service or maintenance operations on the system, turn off main power to the unit. Electrical shock could cause personal injury or death.

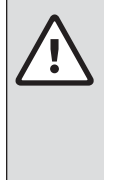

#### WARNING: FIRE, INJURY HAZARD

 When working on equipment, always observe precautions described in the literature, tags, and labels attached to the unit. Follow all safety codes. Wear safety glasses and work gloves. Use a quenching cloth for brazing, and place a fire extinguisher close to the work area.

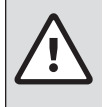

#### WARNING: FIRE, ELECTRICAL SHOCK HAZARD

To Reduce the risk of Fire or Electric Shock, Do not interconnect the outputs of different class 2 circuits.

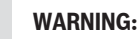

This product can expose you to chemicals including Lead and Lead components, which are known to the State of California to cause cancer and birth defects or other reproductive harm. For more information go to <u>www.P65Warnings.ca.gov</u>.

## 2 Control Air 5830 Specifications

#### Power:

24 Vac  $\pm$  10%, 50-60 Hz, 15 VA (0.63 A) power consumption, 26 Vdc (25 V min, 30 V max), Single Class 2 source only, 100 VA or less.

#### **Physical:**

Rugged GE C2950 Cycoloy plastic housing

#### **Environmental Operating Range:**

A range of 0°F to 130°F (-17.8 °C to 54.4°C); 10% to 90% relative humidity, non-condensing.

#### **Digital Outputs:**

Five(5) binary outputs - Form A relay contacts rated at 10A resistive @ 24VAC; configured as dry contact, normally open.

#### Analog Outputs:

Three (3) analog outputs, rated as 0-10Vdc, 5mA (max). 8 bit D/A resolution.

#### **Universal Inputs:**

Six (6)universal inputs. All six inputs are configurable for pulse, 10kohm @ 77°F (25°C) thermistor, or dry contact. In addition, inputs 1 and 2 are configurable for 5Vdc.

#### **Standard Communication:**

3-pin port configurable for ARC156 (BACnet-over- ARC156) or EIA-485 communications (BACnet MS/ TP, Modbus RTU, Lon, or N2).

## Ports

- Rnet Port:
   4-pin port for interface with remote mounted CAM (data only, no power) or ZS sensors
- Local Access Ports:
   For local communication with a laptop computer running WebCTRL, or for communication with the CAM interface (tablet app only)

#### **BACnet Support:**

Advance Application Controller (B\_AAC), as defined in BACnet 135-2001 Annex L Communications Ports.

#### **Status Indication:**

Visual (LED) status of network communication, run status, errors, power, and all digital outputs.

#### Battery:

Lithium 3V coin cell battery, CR2032, provides a minimum of 10,000 hours of data retention (based on installation in condition space) during power outages.

#### **Protection:**

Surge and transient protection circuitry for power and communications.

#### Listed By:

UL916 (Canadian Std C22.2 No. 205-M1983), FCC Part 15-Subpart B-Class A, CE EN50082-1997 BTL (BACnet Test Labs) - BACnet Advanced Application Controller (B-AA).

#### Weight:

0.6 Lbs. (0.27 Kg).

#### **Overall Dimensions:**

**(W x H x D)** 5-1/16" (129mm) x 5-11/16" (144mm) x 1-3/4" (44mm) (recommended panel depth).

#### **Mounting Hole Dimensions:**

Two mounting holes located center line of controller with 5-9/16" (141mm) vertical spacing.

### 3 Control Air 5830 Overview

The Control Air 5830 Multi-Protocol Heat Pump controller is used in most engineered-to-order applications requiring integration of Direct Digital Control (DDC) systems. For a full list of options please refer section 5.1. The controller is BACnet native but is flexible enough to integrate into existing Building Automation Systems (BAS) via a choice of the most widely used protocols including: BACnet MS/TP, N2, Modbus, and LON (requires additional hardware). The Control Air 5830 may be run either in standalone operation mode, or with the DDC network by integrating with a BAS.

The Control Air 5830 is packaged with a highly sophisticated yet easily configurable software that suits the different heat pump applications. User parameters and options relating to the physical build of the corresponding heat pump unit (e.g. number of compressors, reversing valve, etc) are usually programmed at the factory to facilitate a seamless integration in the field. However, commissioning of the controller in the field is required to ensure the setup exactly matches the requirements of the job site. User settings of the factory standard software, such as the time and test and balance set points, are usually set up during the installation and commissioning process.

When properly connected to a Bosch Water Source Heat Pump (WSHP), the Control Air 5830 controller works in tandem with the onboard Unit Protection Module (UPM) to protect the unit compressor from faults such as high/low pressure, high condensate, freeze evaporator/condenser coils, and brownouts. The controller monitors the alarm contacts of the UPM board, then decodes and broadcasts any fault conditions that may arise over a network if one is available.

#### 3.1 Key Features/Benefits

- 1. Provides multi-protocol communications for seamless integration with systems running industry standard protocols such as:
  - a. BACnet over ARCnet
  - b. Johnson Controls N2
  - c. Modbus
  - d. Lon Works (additional hardware required for Lon) Part number: 8-733-908-164
- 2. Ruggedly built for quality and reliability
- 3. Stand-alone operation or networked DDC operation capable
- 4. Removable wiring connectors for ease of field service
- 5. Allows application parameters to be saved and recovered following power loss

## 3.2 Components Overview

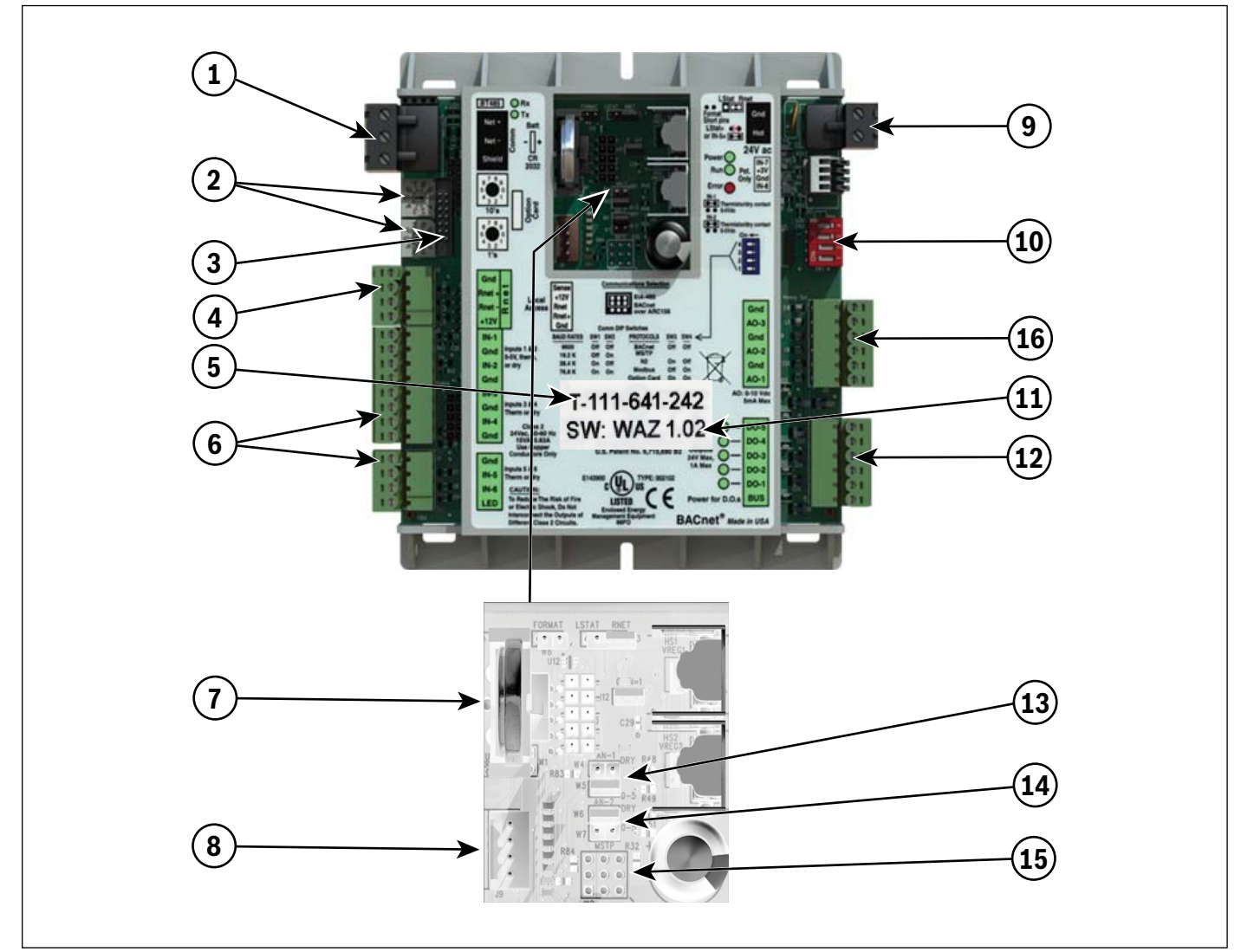

Figure 1

#### **Components List:**

- 1. Network
- 2. Rotary Dials
- 3. Lon Port
- 4. Rnet Port
- 5. Part Number
- 6. Inputs
- 7. Battery
- 8. Local Access
- 9. Power
- 10. DIP Switch
- 11. Software Version
- 12. Binary Outputs
- 13. IN-1 Jumper
- 14. IN-2 Jumper
- 15. Communications Jumper
- 16. Analog Outputs

## 4 Control Air 5830 Features

## 4.1 Network

This block represents the communications port on the Control Air 5830. This port can be configured to communicate in two ways (RS-485 or BACnet over ARC156) using the Communications Jumper. The communications wiring should be landed at the Net+, Net-, and Shield terminals, ensuring the same polarity is maintained throughout the network segment. The "BAS Port Settings" DIP switch is used to set the baud rate for the network, using the same baud rate for all controllers on the network. The LEDs (Rx and Tx) flash repeatedly when the controller is communicating with the network. This port is also used for data when connecting a Control Air M+ to the controller.

## 4.2 Rotary Dials

The rotary dials are used to address the Control Air 5830 so it can be uniquely identified over a network. The top dial represents the Tens digit while the bottom one represents the Ones digit. Before setting or changing the address make sure the Control Air 5830 is powered off; the controller only reads the address when the module is turned on.

## 4.3 Lon Port

For network integration applications involving the LonWorks network platform, the LON card will be required to enable communication over this protocol. The card is ordered separately and connects to the Lon port. Ensure that the communications jumper is in the top position (EIA- 485) and the BAS port settings are configured using the DIP switch bank (see DIP Switch)

## 4.4 Rnet port

The Rnet port is a four-connector block reserved mainly for wiring the ZS combo sensors to the Control Air 5830. It consists of 2 points for power (12VDC and Gnd) and 2 points for communication (Rnet + and Rnet -). This port is also used for data when connecting a Control Air M to the controller (Rnet+ and Rnet- only).

## 4.5 Part Number

The Control Air 5830 part number represents both the hardware and software components of the Control Air 5830, and therefore changes if the controller is ordered with a special software other than the standard version.

## 4.6 Inputs

There are 6 universal inputs on the Control Air 5830. All inputs are capable of accepting thermistor (analog), pulse or dry contact (binary) signals, but the first 2 inputs (IN-1 and IN-2) are also capable of reading 0-5VDC signals; use the corresponding jumpers to select between Therm/dry and 0-5V for these inputs. Refer to the "Ports Assignment and Overview" page for further details on configuring these inputs.

## 4.7 Battery

The 10-year Lithium CR2032 3V battery retains data (e.g. control programs, modified parameters, schedules, etc) for a maximum of 10,000 hours during power outages. If the Control Air 5830 experiences RAM loss (e.g. due to low voltage on the controller or high voltage on the network), it may be reset by recycling the battery power. This operation should be performed with the Control Air 5830 powered off (no 24Vac power), and resolves most of all "bad controller" issues. All **previously saved** parameters are retained upon power up. See Section 8.

## 4.8 Local Access

The local access port is available for system startup, servicing and troubleshooting using a CAM interface (tablet app).

## 4.9 Power

24 Vac  $\pm$  10%, 50-60 Hz, 15 VA (0.63 A) power consumption (26 VA with BACview attached), 26 Vdc (25 V min, 30 V max), Single Class 2 source only, 100 VA or less.

## 4.10 DIP Switch

The BAS Port Settings DIP switch bank is used to set the appropriate network configuration when the Control Air 5830 is integrated into a Building Automation System (BAS). (See table # 2).

## 4.11 Software Version

This indicates the software version that was loaded onto the controller at factory.

## 4.12 Binary Outputs

The Control Air 5830 has five (5) binary outputs that can each be connected to a maximum of 24Vac/26Vdc. Each output is a dry contact (Form A) rated at 1A, 24V max. Refer to the "Ports Assignment and Overview" page for further details on configuring these outputs.

## 4.13 IN-1 Jumper

This two-position jumper is used to set the input type selection for IN-1 as follows:

- Top position is labeled W4 and configures IN-1 for dry/therm signals.
- Bottom position is labeled W5 and configures IN-1 for 0-5V signals.

The jumper is default to the bottom position (W5) for 0-5V from factory.

## 4.14 IN-2 Jumper

This two-position jumper is used to set the input type selection for IN-2 as follows:

- Top position is labeled W6 and configures IN-2 for dry/therm signals
- Bottom position is labeled W7 and configures IN-2 for 0-5V signals.

The jumper is default to the top position (W6) for Dry/Therm from factory.

## 4.15 Communication Jumper

This two-position jumper is used to configure the network communication mode for the Control Air 5830 as follows:

- Top position is labeled EIA-485 and configures the Control Air 5830 for RS-485 communications for BACnet MS/TP, N2, ModBus, or Lon.
- Bottom position is labeled BACnet over ARC156 and configures the Control Air 5830 for BACnet over ARC156 at 156kbps. This selection is a unique implementation of the industry standard ARCNET protocol and the jumper should only be set to this position if employing that protocol.

## 4.16 Analog Outputs

The CA5830 has three (3) analog outputs that support voltage or current devices. The controlled device must share the same ground as the controller and have the following input impedance: 0-10Vdc (minimum 500 Ohms, maximum 5 mA). Refer to the "Ports Assignment and Overview" page for further details on configuring these outputs.

| Input                | Signal Type Supported | Description                                                |  |
|----------------------|-----------------------|------------------------------------------------------------|--|
| IN-1 AND IN-2 0-5Vdc |                       | Input impedance of the Control Air 5830 is approx. 30-kOhm |  |
| ALL                  | Thermistor            | Precon type2 (10-kOhm @ 77° F/ 25°C)                       |  |
| ALL                  | Dry Contact           | 3.3Vdc wetting voltage detects contact position            |  |
| ALL                  | Pulse                 | Pulse counting up to 10 pulses per second.                 |  |

| Baud Ra  | te Setting |     | Protocol          |     |     |  |
|----------|------------|-----|-------------------|-----|-----|--|
|          | SW1        | SW2 |                   | SW3 | SW4 |  |
| 9.6KBPS  | Off        | Off | BACnet®MS/TP      | Off | Off |  |
| 19.2KBPS | Off        | On  | N2                | On  | Off |  |
| 38.4KBPS | On         | Off | Modbus            | Off | On  |  |
| 76.8KBPS | On         | On  | Option Card (LON) | On  | On  |  |

Table 2

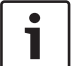

Table 2 details the different communications settings available (this information is also on the Control Air 5830 label)

## 5 Water to Air Systems

## 5.1 DDC Options

## 5.1.1 Air Economizer (Free Cooling)

This option utilizes an outdoor air temperature and humidity combo sensor, and a field supplied fresh air damper to provide free cooling. When there's a call for cooling, the OAT/RH sensor connected to the Control Air 5830 will monitor the outside air temperature and humidity levels and determine if the compressor should be used for cooling or if the outdoor air is ideal to condition the space with just the fan. If the air temperature and humidity is within a user-configurable range, the damper solenoid will be energized to open by the Control Air 5830, the compressor will be indexed off, and the fan is used to cool the space. This option is only available in the cooling mode.

## 5.1.2 Auxiliary Electric Heat

Used to provide a single stage of electric heat by using a factory-installed electric heater option, or field-installed electric heater accessory. It may be used as a supplementary source of heating for units with mechanical heating/cooling capabilities where additional heating capacity is needed to meet/maintain space setpoint; or as the sole source of heat for straight cool units (mechanical cooling only). The configured controller output is energized to enable the heater based on unit configuration and parameter setup.

## 5.1.3 Boilerless Control

An option that allows a water source heat pump to be operated in heating safely when installed in a system that has no means of heating the water loop. A factory installed Entering Water Temperature (EWT) sensor (thermistor) is connected to the Control Air 5830 controller and used with this option. During a call for heating, if the EWT sensor detects a drop in water temperature below a pre-set limit (adjustable in the software), the Control Air 5830 will disengage the compressor output(s) and provide a 24VAC signal to divert unit operation from compressor heating to an alternate heat source (generally field-installed electric heat). The option is also used to proactively prevent coils from freezing.

## 5.1.4 MHGRH - Discharge Air Control

This option uses a factory installed modulating hot gas re-heat valve to maintain discharge air temperature at setpoint. An outside air temperature (OAT) source (factory provided and field installed outside, or BAS supplied) is used for staging. It is recommended that the factory mounted discharge air temperature sensor be replaced with a duct probe temperature sensor about 3ft downstream of the supply air duct inlet for best results. Only the cooling capacity is modulated during discharge air control operation. There is no provision for LAT control in heating mode.

## 5.1.5 Demand Controlled Ventilation

This option maintains indoor CO2 levels by way of a CO2 sensor and a field provided/installed modulating damper. PID methods within the software are used to maintain a user configurable CO2 setpoint. The CO2 sensor value can come from a ZS sensor (recommended), BAS, or a third party CO2 sensor with a 0-5 VDC output.

#### 5.1.6 Fan Proving

This option uses a factory-installed current sensor to prove fan operation prior to unit operation. The status output of the current sensor is used to establish fan operation for the unit when a proven fan call is established. If configured, the Control Air 5830 disables unit compressor operation when the current in the monitored conductor drops below the rated threshold, indicating the fan is nonoperational. The current sensor output may be wired directly to the Control Air 5830, or to an Input Expansion Module (IEM) connected to the Control Air 5830 when multiple options requiring switched inputs are involved. Please consult the applications department when including this option as an engineering add-on.

## 5.1.7 Flow Proving (DPS)

This option employs the use of a Differential Pressure Switch (DPS) to prove water flow across a unit's water-to-refrigerant heat exchanger. If configured the software enables unit compressor operation when a pressure drop of 1.5 psi or more is detected across the water to refrigerant heat exchanger, indicating adequate water flow. This option prevents nuisance cut-outs on high head pressure or freeze protection when there are interruptions in water flow.

### 5.1.8 Loop Water Valve Control

This option uses the hose kit condenser water valve to control water flow through the condenser coil. The normally closed valve includes an auxiliary end switch that is wired to the controller to determine the status of the valve. When the Control Air 5830 is configured for this option, compressor operation is disabled until valve-open status from the valve end switch is verified.

#### 5.1.9 Hot Gas Reheat

Hot gas reheat actively controls humidity by reheating cooled and dehumidified air back to a neutral temperature using waste heat from the compressor. Doing this allows the unit to continue to operate and remove moisture from the space even after the sensible cooling set point has been satisfied. Hot gas reheat is well suited for conditioning outside ventilation air and for maintaining ideal humidity levels in schools, commercial buildings and even homes. A binary output on the Control Air 5830 controller is used to provide the signal for activating the reheat valve when the necessary conditions are met. Relative humidity readings may be acquired from a wall-mounted ZS combo sensor, a third-party hard wired 0-5V humidity sensor, or from RH values pushed to the Control Air 5830 over a network.

## 5.1.10 Input Expansion Module (IEM)

The IEM (part number: 8-733-927-404) is used when multiple options that require a binary input are desired for a single application with DDC. The IEM is connected in input #5 (IN-5) of the Control Air 5830 controller and is software configured to enable a trio of preset combinations that include: Fan Status, Valve Status, Damper Status, Pump Status, Filter Status, Secondary Drain Pan Status, Differential Pressure Switch Status, and Smoke/Fire Detector Status. (see Figure# 21 for more details on the IEM).

### 5.1.11 Outside Air Damper

Allows the capability for pre-filtered outside air to enter the unit while in operation via a motorized, field supplied damper, based on unit occupancy, fan operation, or CO2 levels in the monitored space. A binary output on the Control Air 5830 controller is used to provide the signal for activating the damper solenoid when the necessary conditions are met. CO2 readings may be acquired from a wall-mounted ZS combo sensor, a third-party hard wired 0-5V CO2 sensor, or from CO2 values pushed to the controller over a network. A damper end switch connected to the controller may be used to verify damper status and disable compressor operation when the damper fails.

## 5.1.12 SCR controlled electric heat

This option uses a field supplied and installed heat kit to (in addition to mechanical heating) maintain heating setpoint. The unit controller will provide a 0-10VDC output at Analog Output 1.

### 5.1.13 Variable Frequency Drive

This option uses a factory installed VFD and static pressure sensor to modulate the fan speed and maintain a user configurable static pressure setpoint.

#### 5.1.14 Water-Side Economizer

An optional package consisting of a water-to-air heat exchanger (economizer coil), a thermistor (EWT sensor), and a 3-way diverting valve. When there is a call for cooling, the EWT sensor connected to the Control Air 5830 will monitor the entering water temperature to the unit and determine if the compressor should be used for cooling or if the water temperature is low enough to cool the entering air with the economizer coil. If the entering water temperature is below a selected user-adjustable set point, the diverting valve will be indexed by the Control Air 5830 to divert the entering water through the economizer coil to cool the air stream.

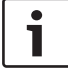

This DDC option can only be used for cooling operations.

## 5.2 I/O Port Assignments And Overview

| Universal Inputs |                                                           |             |                 |                                                                                                    |  |  |  |
|------------------|-----------------------------------------------------------|-------------|-----------------|----------------------------------------------------------------------------------------------------|--|--|--|
| Port             | Inputs Accepted                                           | Signal Type | Jumper Position | Overview                                                                                                    |  |  |  |
|                  | Digital Input Enable                                      | Dry         | Top(W4)         | This input is selected when a dry contact (e.g. room occupancy<br>sensor) is required to enable the unit, and Digital Input has been<br>selected for Occupancy Command. Unit is placed in occupied mode<br>upon a contact closure at the input, and placed in unoccupied mode<br>10 minutes after the contacts reopen. |  |  |  |
| IN-1             | Humidity Sensor                                           | 0-5VDC      | Bottom (W5)     | This input is used if RH readings are not desired from a ZS Combo<br>sensor or over a network. An example would be a duct mounted<br>humidity sensor or third party humidity sensor with 0- 5VDC output.                                                                                                    |  |  |  |
|                  | CO2 Sensor                                                | 0-5VDC      | Bottom (W5)     | This input is used if CO2 readings are not desired from a ZS Combo sensor or over a network. An example would be a third party CO2 sensor with 0-5VDC output.                                                                                                    |  |  |  |
|                  | Static Pressure Sensor                                    | 0-5VDC      | Bottom (W5)     | This input is used if the VFD option is selected, which requires the duct static pressure readings. Fan speed is modulated to maintain static pressure setpoint.                                                                                                    |  |  |  |
|                  | Zone Remote Sensor                                        | Therm       | Top (W6)        | This input is used if zone temperature readings for controlling the<br>unit are not desired from a ZS Combo sensor or over a network.<br>An example would be a third party wall or duct mounted sensor.<br>Temperature sensor must be a Type II 10kohm @ 77°F(25°C) sensor.                                            |  |  |  |
|                  | Outdoor Air Temperature<br>Sensor                         | Therm       | Top (W6)        | This input is used for applications requiring outside air temperature readings such as Discharge Air Control or Air Economizer. The temperature sensor must be a Type II 10kohm @ 77°F(25°C) sensor.                                                                                                    |  |  |  |
|                  | Entering Water<br>Temperature Sensor<br>(Factory default) | Therm       | Top (W6)        | This input should be selected (set as default in software. Can<br>be changed by user) for applications where the entering water<br>temperature needs to be monitored, or used to control options such<br>as Economizer or Boilerless Electric Heat.                                                                    |  |  |  |
| IN-2             | Mixed Air Temperature<br>Sensor                           | Therm       | Top (W6)        | This input is selected if mixed air temperature readings are required                                                                                                    |  |  |  |
|                  | Return Air Temperature<br>Sensor                          | Therm       | Top (W6)        | This input is used if zone temperature readings for controlling the unit<br>are desired from a temperature probe placed in the return air duct.<br>Temperature sensor must be a Type II 10kohm @ 77°F(25°C) type<br>sensor.                                                                                            |  |  |  |
|                  | Digital Input Enable                                      | Dry         | Top (W6)        | This input is selected when a dry contact (e.g. room occupancy<br>sensor) is required to enable the unit, and Digital Input has been<br>selected for Occupancy Command. Unit is placed in occupied mode<br>upon a contact closure at the input, and placed in unoccupied mode<br>10 minutes after the contacts reopen  |  |  |  |
|                  | Humidity Sensor                                           | 0-5VDC      | Bottom (W7)     | This input is used if RH readings are not desired from a ZS Combo<br>sensor or over a network. An example would be a duct mounted<br>humidity sensor or third party humidity sensor with 0- 5VDC output.                                                                                                    |  |  |  |

Table 3

| Universal Inputs |                                                                                            |             |                 |                                                                                                    |  |  |  |  |
|------------------|--------------------------------------------------------------------------------------------|-------------|-----------------|----------------------------------------------------------------------------------------------------|--|--|--|--|
| Port             | Inputs Accepted                                                                            | Signal Type | Jumper Position | Overview                                                                                                    |  |  |  |  |
| IN-3*            | Leaving Water Temperature<br>Sensor                                                        | Therm       | n/a             | A thermistor is wired to this input from factory to monitor leaving water<br>temperature at the heat exchanger leaving water pipe. If the water<br>temperature rises above 135°F or drops below 40°F for more than 5<br>minutes while the unit is running, compressor operation is halted and an<br>alarm is generated. These temperature trip values are user adjustable.                                                                                                    |  |  |  |  |
| IN-4*            | UPM Input                                                                                  | Pulse       | n/a             | The Unit Protection Module (UPM) is standard on all FHP heat pumps.<br>The alarm contacts of the UPM board are wired to the controller at<br>this input from factory to transmit error pulse codes to the Control Air<br>5830. These alarm codes are then made available to view via a CAM/<br>M+ interface, ZS Pro Sensor, or over a network if one is available. Faults<br>include: High Pressure, Low Pressure, High Condensate, Freeze Stat,<br>and Brown out conditions.                                                                                                    |  |  |  |  |
|                  | Dirty Filter Switch (DFS)                                                                  | Dry         | n/a             | Selecting this option for this input provides an alternate means of<br>alerting the end user of a dirty filter condition by way of a contact<br>closure instead of fan runtime hours. An alarm is generated when<br>Control Air 5830 senses a contact closure at the input.                                                                                                    |  |  |  |  |
|                  | Entering Water<br>Temperature Sensor<br>(Economizer Cooling &<br>Boilerless Electric Heat) | Therm       | n/a             | This input should be the default location for an EWT sensor when the Water-Side Economizer or Boilerless Electric Heat option is selected. The temperature readings from this input are used in determining when the Economizer or Electrical Heat action is enabled and MUST be selected for the option to function properly. Default economizer EWT trip value is 55°F (user adjustable). Default Boilerless EH EWT trip value is 40° F (user adjustable).                                                                                                    |  |  |  |  |
| IN-5             | Differential Pressure<br>Switch (DPS)                                                      | Dry         | n/a             | A Differential Pressure Switch may be connected to this input to prove<br>water flow across a unit's water- to-refrigerant heat exchanger. Heat<br>pump operation is disabled until the DPS is closed.                                                                                                    |  |  |  |  |
|                  | Secondary Drain<br>Pan (SDP)                                                               | Dry         | n/a             | This option allows a secondary condensate pan installed on the heat<br>pump to be connected to this input to monitor condensate levels when<br>the primary drain system fails. When a high condensate condition for<br>the secondary drain pan is detected an open contact status is reported<br>at the input, and the compressors are locked out until the condition is<br>reversed. An alarm is generated when the Control Air 5830 senses an<br>open contact at the input.                                                                                                    |  |  |  |  |
|                  | Fan Status Switch (FSS)                                                                    | Dry         | n/a             | The status output from a factory installed current sensor [as an ETO] is<br>used to monitor fan operation may be connected to this input to provide<br>fan status during unit operation. The unit is allowed to run only when<br>the sensor contacts are verified as closed at the input after the fan has<br>been indexed to run. If there's no contact closure after the fan has been<br>commanded on, the unit is not allowed to run, and an alarm is generated<br>after 45 seconds. If the fan fails during normal unit operation the<br>compressors are shutdown after 20 seconds and an alarm is generated. |  |  |  |  |

1

| Universal Inputs |                                 |             |                 |                                                                                                    |  |  |  |  |
|------------------|---------------------------------|-------------|-----------------|----------------------------------------------------------------------------------------------------|--|--|--|--|
| Port             | Inputs Accepted                 | Signal Type | Jumper Position | Overview                                                                                                    |  |  |  |  |
|                  | Valve End Switch (VES)          | Dry         | n/a             | For units with a loop valve option, the valve end switch may be<br>connected to this input to monitor/verify valve status during unit<br>operation. The factory-installed zone valve is normally-closed and<br>is indexed to open by the Control Air 5830 when there's a call for<br>heating or cooling. If a contact closure is not detected at the input<br>after the valve is commanded on, unit operation is disabled and an<br>alarm is generated after a minute and a half has elapsed; this provides<br>adequate time for the slow acting valve to fully open.                                                                                                |  |  |  |  |
|                  | Damper End Switch (DES)         | Dry         | n/a             | A damper end switch may be connected at this input for units with<br>the outside air damper option. If connected, the unit is not allowed to<br>run until a contact closure is detected at the input after the damper<br>has been indexed to open. Damper operation may be based on<br>occupancy, fan operation, or zone CO2 levels (default trip value is<br>1000ppm).                                                                                                    |  |  |  |  |
| IN-5             | Smoke Detector Switch<br>(SDS)  | Dry         | n/a             | The normally-open contacts of a field-installed smoke/fire alarm<br>detector or emergency shutdown switch may be wired to this input to<br>shut the heat pump unit down during an emergency. Unit operation is<br>ceased 5 seconds after a contact closure is detected at the input.                                                                                                    |  |  |  |  |
|                  | Pump Status Switch (PSS)        | Dry         | n/a             | For units with a loop pump option, the status output from a factory<br>installed current sensor [as an ETO] is used to monitor pump<br>operation may be connected to this input to provide pump status<br>during unit operation. The unit is allowed to run only when the sensor<br>contacts are verified as closed at the input after the pump has been<br>indexed to run. If there's no contact closure after the loop pump has<br>been commanded on, the unit is not allowed to run, and an alarm<br>is generated after 15 seconds. If the pump fails during normal unit<br>operation the compressors are shutdown after 20 seconds and an<br>alarm is generated. |  |  |  |  |
|                  | Mixed Air Temperature<br>Sensor | Therm       | n/a             | Select this configuration parameter if a Mixed Air Temperature sensor is connected in IN-5.                                                                                                    |  |  |  |  |

|       | Universal Inputs                      |                              |                                          |                                                                                                    |  |  |  |  |
|-------|---------------------------------------|------------------------------|------------------------------------------|----------------------------------------------------------------------------------------------------|--|--|--|--|
| Port  | Inputs Accepted                       | Signal Type                  | Jumper Position                          | Overview                                                                                                    |  |  |  |  |
|       |                                       |                              |                                          | The Input Expansion Module (see figure # 21) is used in this input<br>when multiple options that require a binary input are required (up to<br>3 inputs). The combinations of these options are limited only to the<br>seven (7) sets of three listed below                                                                                                    |  |  |  |  |
|       | INPUT EXPAN<br>COMBINATION PORT 1 (A) | SION MODULE (IE<br>Port 2 (B | M)<br>)PORT 3 (C)                        |                                                                                                    |  |  |  |  |
|       | Dirty Filter Switch (DFS)             | Fan Status<br>Switch (FSS)   | Valve End<br>Switch (VES)                |                                                                                                    |  |  |  |  |
|       | Smoke Detector Switch<br>(SDS)        | Fan Status<br>Switch (FSS)   | Valve End<br>Switch (VES)                |                                                                                                    |  |  |  |  |
| IN-5  | Dirty Filter Switch (DFS)             | Fan Status<br>Switch (FSS)   | Differential<br>Pressure Switch<br>(DPS) | These seven (7) sets of binary input combinations may be used with                                                                                                    |  |  |  |  |
|       | Smoke Detector Switch<br>(SDS)        | Fan Status<br>Switch (FSS)   | Dirty Filter<br>Switch (DFS)             | an IEM connected to this input. The three (3) ports are labeled (A,<br>B, C) and must be connected correspondingly. In situations where<br>not all three inputs are used, the other inputs may be disabled in<br>the software, or the board may be jumpered if the option requires a                                                                                                    |  |  |  |  |
|       | Dirty Filter Switch (DFS)             | Fan Status<br>Switch (FSS)   | Damper End<br>Switch (DES)               | closed contact to function properly.                                                                                                    |  |  |  |  |
|       | Smoke Detector Switch<br>(SDS)        | Fan Status<br>Switch (FSS)   | Secondary<br>Drain Pan (SDP)             |                                                                                                    |  |  |  |  |
|       | Dirty Filter Switch (DFS)             | Fan Status<br>Switch (FSS)   | Pump Status<br>Switch (PSS)              |                                                                                                    |  |  |  |  |
| IN-6* | Discharge Air<br>Temperature          | Therm                        | n/a                                      | A factory-installed thermistor mounted on the heat pump unit's<br>blower housing (air handler section) is connected to this input for<br>all orders requiring the factory installed DDC option. It is highly<br>recommended that for applications requiring a more accurate<br>representation of the supply air temperature, a duct mounted<br>temperature probe be used as the source of discharge air<br>temperature and mounted just downstream of the supply air duct. If<br>this recommendation is followed the factory-installed thermistor may<br>be disconnected from this input, and replaced with the leads from the<br>duct mounted sensor. |  |  |  |  |

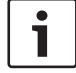

| Binary Outputs |                            |             |          |                                                                                                    |  |  |  |
|----------------|----------------------------|-------------|----------|----------------------------------------------------------------------------------------------------|--|--|--|
| Port           | Outputs Accepted           | Signal Type | Terminal | Overview                                                                                                    |  |  |  |
| BO-1*          | Fan                        | 24VAC       | G        | Binary Output 1 is factory reserved for the fan command (G) and is<br>wired to the unit terminal block in the electrical box. The fan mode<br>may be software configured either for "continuous" mode (fan is<br>energized continuously during occupied and night set back modes),<br>or configured to run in "auto" mode (fan is energized only during a call<br>for heating or cooling). Continuous mode is the factory default.                                                                                                    |  |  |  |
| BO-2*          | Reversing Valve            | 24VAC       | 0        | Binary Output 2 is factory reserved for the reversing valve command (O) and is wired to the valve via the unit terminal block in the electrical box. For heat pump units, the output is energized during a call for cooling, and remains de-energized for heating. For straight cool units (cooling only) where no reversing valve is installed, the output is disabled and not used.                                                                                                    |  |  |  |
| B03*           | Compressor Stage 1         | 24VAC       | Y1       | Binary Output 3 is factory reserved for the compressor stage 1<br>command (Y1) and is connected to the UPM I board's "Y" terminal<br>("Y1" for dual compressor units using the UPM II board) via the unit<br>terminal block in the electrical box. The Y1 output is off when zone<br>setpoint is satisfied and within the temperature dead band (between<br>heating and cooling setpoints). As the zone temperature rises above<br>the cooling setpoint and demand exceeds 30%, Y1 is enabled and PID<br>methods are employed to ensure the zone temperature is maintained<br>within 1°F of cooling setpoint. As the zone temperature drops below<br>the heating setpoint and demand exceeds 30%, Y1 is enabled<br>and PID methods are employed to ensure the zone temperature is<br>maintained within 1°F of heating setpoint. |  |  |  |
|                | Compressor Stage 2         | 24VAC       | Y2       | Binary Output 4 is factory defaulted for the compressor stage 2<br>command (Y2) and is connected to the second stage solenoid (Y2S)<br>for 2-step, single compressors, or to the "Y2" terminal for dual                                                                                                    |  |  |  |
| B0-4           | Economizer Cooling Control | 24VAC       | E        | compressor units using the UPM II board, via the unit terminal block in the electrical box. The Y2 output is off when zone setpoint is satisfied and within the temperature dead band (between heating and cooling                                                                                                    |  |  |  |
|                | Fresh Air Damper (On/Off)  | 24VAC       | D        | setpoints). The Y2 output is energized after Y1 has been on for more<br>than 7 minutes, and the heating/cooling demand exceeds 60%.<br>For 1 compressor 1 stage units. Binary Output 4 may be                                                                                                    |  |  |  |
|                | Boilerless Control         | 24VAC       | W        | configured for one of the following options: Water-side economizer,<br>Boilerless, or Outside Air Damper (On/Off).                                                                                                    |  |  |  |

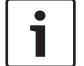

| Binary Outputs |                                  |             |          |                                                                                                    |  |  |  |  |
|----------------|----------------------------------|-------------|----------|----------------------------------------------------------------------------------------------------|--|--|--|--|
| Port           | Outputs Accepted                 | Signal Type | Terminal | Overview                                                                                                    |  |  |  |  |
|                | Hot Gas Re-Heat (On/Off)         | 24VAC       | Н        |                                                                                                    |  |  |  |  |
|                | Fresh Air Damper (On/Off)        | 24VAC       | D        |                                                                                                    |  |  |  |  |
|                | Heating Stage 1 (Aux Heat)       | 24VAC       | W        | Binary Output 5 may be factory or field configured for one of the following options: Hot Gas Reheat (On/Off), Single Stage Auxiliary      |  |  |  |  |
| B0-5           | Boilerless Control<br>(Aux Heat) | 24VAC       | W        | Electric Heat, Outside Air Damper (On/Off), Condenser Water<br>Valve, Circulating Water Pump, Economizer, or Boilerless Electric<br>Heat. |  |  |  |  |
|                | Economizer Cooling Control       | 24VAC       | E        |                                                                                                    |  |  |  |  |
|                | Condenser Water Valve            | 24VAC       | CV       |                                                                                                    |  |  |  |  |

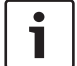

| Analog Outputs |                                                                       |                          |           |                                                                                                    |  |  |  |
|----------------|-----------------------------------------------------------------------|--------------------------|-----------|----------------------------------------------------------------------------------------------------|--|--|--|
| Port           | Outputs Accepted                                                      | Signal Type              | Terminal  | Overview                                                                                                    |  |  |  |
| A0-1           | Variable Frequency Drive<br>(VFD)                                     | 0-10Vdc,<br>5mA<br>(max) | AI1 - VFD | Analog output 1 is wired to the AI1, of the VFD signal terminal block<br>(ABB Automation ACH-500-UH series). VFD must be selected in the<br>software.                                                                                                    |  |  |  |
|                | SCR Electric Heat                                                     | 0-10Vdc,<br>5mA<br>(max) |           | Analog output 1 is wired to the analog input terminal of the field-<br>installed SCR auxiliary heater unit. When the software is configured<br>for this option and provided there is a heating demand greater<br>of 90% (default and user configurable) this output will provide a<br>corresponding 0-10VDC signal to enable and regulate the heater<br>unit. |  |  |  |
| AO-2           | Modulating Hot Gas<br>Re-Heat (MHGRH)                                 | 0-10Vdc,<br>5mA<br>(max) | 8         | Analog output 2 is wired to modulating re-heat valve. In cooling operation, the controller will send a varying 0-10Vdc signal to control position of the valve, to maintain supply air temperature setpoint. MHGRH must be selected in the software.                                                                                                    |  |  |  |
| A03            | Modulating Outside Air<br>Damper (MOAD)<br>Hot Gas<br>Re-Heat (MHGRH) | 0-10Vdc,<br>5mA<br>(max) | 2-10V     | Analog Output 3 is wired to the modulating damper motor.                                                                                                    |  |  |  |

The CA5830 offers 2 main sequences and can operate in either one of them at a given time. The sequences are:

- 1. Zone Control
- 2. Discharge Air Control

#### 5.3 Sequence Of Operation - Zone Control

#### 5.3.1 Unit Start Up

Program will check schedule status for either occupied or unoccupied mode to determine setpoint range. Different control sources may determine the occupancy mode.

# 5.3.1.1 External Control Sources Digital input

A contact closure (in IN-1 or IN-2) is used to enable unit operation. Once enabled, unit will run until set-point is satisfied, or 10 minutes has elapsed since contacts opened.

#### BAS

A network point is used to command the unit into occupied or unoccupied mode.

#### Manual on

The heat pump is placed in continuous run mode and will operate until setpoint is satisfied.

#### Override

For units with ZS wall-mounted sensors or CAM interface, unit operation may be overridden into occupied mode using a push button on the sensor or CAM interface screen. Software may be configured to disallow sensor override from the space, time for override is in increments of 30 minutes, with a max of 3 hours allowed.

## 5.3.1.2 Internal Control Sources

#### Local Schedule

The internal scheduler uses the local time and user-defined schedule to determine occupancy.

Default schedule is:

| Day of Week | Time             | Mode          |
|-------------|------------------|---------------|
| MON-FRI     | 8:00AM - 5:00PM  | Occupied Mode |
| SAT         | 7:00AM - 3:00PM  | Occupied Mode |
| SUN         | 10:00AM - 1:00PM | Occupied Mode |

Table 10

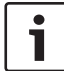

Unit is in unoccupied mode outside the above stated hours.

#### Default Occupied Schedule Set Points:

- ► 74°F Cooling setpoint (Adjustable)
- ► 70°F Heating setpoint (Adjustable)

#### **Default Unoccupied Schedule Set Points:**

- ▶ 90°F Cooling setpoint (Adjustable)
- ► 55°F Heating setpoint (Adjustable)

#### 5.3.2 Temperature Source Selection

The program will check for a valid source of temperature to control the unit. The software may be configured for the following four (4) available sources: ZS sensor (default), Remote sensor, BAS Sensor/Valve or the CAM built-in sensor.

#### 5.3.2.1 ZS Sensor

The program will check for a valid 4-wire communicating ZS Sensor at the RNET port of the controller during the first 30 seconds after startup. If a valid sensor is not detected the unit will remain non operational in its default unoccupied state, an alarm is generated, and the program defaults to  $-60^{\circ}$ F.

#### 5.3.2.2 Remote Sensor

The program will check for a valid 2-wire, 10Kohm@  $77^{\circ}$ F Thermistor type sensor at IN-2 of the controller during the first 30 seconds after startup. If a valid sensor is not detected the unit will remain non operational in its default unoccupied state, an alarm is generated, and the program defaults to -60°F.

#### 5.3.2.3 BAS Sensor

The program will check for a network value pushed from the building automation system to control the unit. If no value is written to the network point the program defaults to  $74^{\circ}$ F, otherwise the last reported temperature value is used to control the unit. Refer to the Integration Points List for network points IDs.

### 5.3.2.4 CAM Sensor

The program will check for a network value from the Control Air M module. If no value is found the program defaults to 65°F.

#### 5.3.3 Setpoint Management

While in the Auto mode (default), the registered zone temperature will be checked against the current set point range (Default: $70^{\circ}F - 74^{\circ}F$  occupied,  $55^{\circ}F - 90^{\circ}F$  unoccupied). Manual offsets in the software or temperature adjustments from the ZS sensor will be taken into account when determining the actual setpoint range. Adjustment limits may be used to manage the allowed setpoint changes from the wall sensor (default limit is +/-3^{\circ}F); for example, if the setpoint is increased in the space by 2°F, then the occupied setpoint range becomes 72°F -76°F, and if the setpoint is decreased in the space by -2°F, then the occupied setpoint range becomes 68°F - 72°F. Upon a transition from occupied to unoccupied mode all setpoint adjustments are removed and reset to 0°F.

The software may be configured to disable the ability to change set points in the space.

#### 5.3.4 Heating/Cooling Operation

The set points are compared to the effective zone temperature from the selected source. Demand, based on a PID Algorithm, is used to determine when to energize the unit in either heating or cooling mode. The PID algorithm calculates the demand value as a percentage (%) based on the difference between the zone temperature and the Heat/Cool set points.

#### 5.3.4.1 Supply Fan

The supply fan will be started according to the schedule and is configured for continuous operation during the occupied mode (Fan On mode). The program may be configured to interlock fan operation with heating or cooling operations (Fan Auto mode). For this configuration the fan will be started if the PID demand for heating or cooling is greater than 10%, and stopped when the demand falls below 5%. After the supply fan has been started the control sequence will be enabled.

#### 5.3.4.2 Compressors

The 1st Stage of compressor operation (Heating or Cooling) is enabled at 30% PID demand, and disabled at 20% PID demand.

Once enabled the compressor will cycle to maintain the zone temperature setpoint unless commanded off by a safety condition (e.g. smoke alarm, high/low leaving water temperature, etc.) or unit option(e.g. economizer, boilerless, loop valve, etc.).

The reversing valve is indexed on during cooling and indexed off during heating.

The stage 1 compressor will have a minimum OFF time of 3 minutes, and a minimum ON time of 7 minutes.

The second stage of compressor operation (heating/cooling) is enabled at 60% PID demand, and disabled at 40% PID demand. In addition, stage 2 compressor operation is only enabled after compressor stage 1 has been running for 7 minutes.

Once enabled the compressor will cycle to maintain the zone temperature setpoint unless commanded OFF by a safety condition (e.g. Smoke alarm, high/low leaving water temperature, etc.)or unit option (e.g. economizer, boilerless, loop valve, etc.).

To prevent short-cycling, the stage 2 compressor has a minimum OFF time of 5 minutes and no minimum ON time.

There will be a 1-minute delay when transitioning between heat and cool modes. The compressor will run subject to internal safeties and controls provided by the UPM. The compressors will not run if the fan is not operational.

A networked "loop valve enable" point must be enabled to allow compressor operation. This point is defaulted "ON" from factory.

When the zone is satisfied, the PID demand percentage will begin to decrease. Once demand falls below the thresholds described (20% for stage 1, 40% for stage 2) the compressor will be disabled. In addition, compressor stage 1 will be disabled 10 seconds after compressor stage 2 is disabled.

#### 5.3.4.3 Night Setback

When this feature is enabled, the compressor will cycle as necessary to meet/maintain "unoccupied" temperature setpoints. A differential prevents the unit from cycling excessively. During unoccupied operation the fan will only cycle to maintain a heat or cool setpoint.

#### 5.3.5 Unit Shutdown/Lockout

When the unit is shutdown by a smoke alert or emergency shutdown (network point) the unit will be set as follows:

- ▶ Supply fan will be off.
- ► Compressor(s) will be off.
- HGRH valve will be de-energized.

When the unit is locked out by a stop command or system safety the unit will be set as follows:

- Supply fan will remain energized (on) unless otherwise configured.
- ► Compressor(s) will be off.
- ► HGRH valve will be de-energized.

The following system safeties/conditions will result in a stop command:

- ► Leaving water temp high condition.
- ► Leaving water temp low condition.
- UPM reset command.
- Secondary drain pan (high condensate) alarm.
- Smoke event alarm.
- ▶ Differential pressure switch (DPS) alarm.

### 5.4 Sequence Of Operation - Discharge Air Control

#### 5.4.1 Unit Start Up

Program will check schedule for either occupied or unoccupied mode. Different control sources may determine the occupancy mode.

## 5.4.1.1 External Control Sources

## **Digital input**

A contact closure (in IN-1 or IN-2) is used to enable unit operation. Once enabled, unit will run until set-point is satisfied, or 10 minutes has elapsed since contacts opened.

#### BAS

A network point is used to command the unit into occupied or unoccupied mode.

#### Manual on

The heat pump is placed in continuous run mode and will operate until setpoint is satisfied.

#### Override

For units with ZS wall-mounted sensors or CAM interface, unit operation may be overridden into occupied mode using a push button on the sensor or CAM interface screen. Software may be configured to disallow sensor override from the space, time for override is in increments of 30 minutes, with a max of 3 hours allowed.

#### 5.4.1.2 Internal Control Sources Local Schedule

The internal scheduler uses the local time and user-defined schedule to determine occupancy.

Default schedule is:

| Day of Week | Time             | Mode          |  |
|-------------|------------------|---------------|--|
| MON-FRI     | 8:00AM - 5:00PM  | Occupied Mode |  |
| SAT         | 7:00AM - 3:00PM  | Occupied Mode |  |
| SUN         | 10:00AM - 1:00PM | Occupied Mode |  |

Table 11

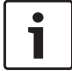

Unit is in unoccupied mode outside the above stated hours.

## 5.4.2 Multiple OAT Reset

When multiple OAT reset is selected in the software via the HMI, the unit compressor(s) are staged based on Outdoor Air Temperature (OAT). The default (adjustable) OAT set-points are as follows:

| Mode              | Set-Point (F) |
|-------------------|---------------|
| Heating           | 50.0          |
| Cooling (Stage 1) | 60.0          |
| Cooling (Stage 2) | 75.0          |

 Table 12
 Default Multiple Reset Set-Points

The unit stages are reset based on OAT according to the default schedule (Table 13).

| Mode                           | OAT(F)    |
|--------------------------------|-----------|
| Heating                        | OAT<48F   |
| Free Cooling                   | 48<0AT<58 |
| Mechanical Cooling (Part-Load) | 58<0AT<75 |
| Mechanical Cooling (Full-Load) | OAT>75    |

Table 13

#### 5.4.3 Cooling Mode

 When the field-installed outside air temperature (OAT) sensor registers a temperature above the stage 1 cooling set-point (default 60°f and field adjustable) the unit will enter part-load cooling mode\*.

\* Subject to minimum run-time conditions

- 2. The cooling capacity will be modulated using PID methods and MHGRH to maintain the cooling supply air temperature at set point (default 65F and field adjustable).
- 3. After 10 minutes of stage 1 compressor cooling operation, the unit will enter full-load cooling mode operation if the unit is equipped and setup for a second stage of compressor operation\*, and either one of the following conditions are met:
  - a. The OAT sensor senses a temperature above the stage 2 cooling set-point (default 75°F and field adjustable).
  - b. Cooling demand is above 50%. The cooling capacity will continue to be modulated in full-load Cooling mode to maintain the cooling supply air temperature set point.
- 4. Unit will continue running to maintain the cooling set point unless one of the following conditions applies:
  - a. OAT drops 2°F below the stage 1 cooling set point.
  - b. Unit is scheduled into the unoccupied mode.
  - c. Unit is commanded off by a safety condition or option (e.g.Smoke alarm, high/low leaving water temperature, loop valve, etc.).
- 5. A minimum on-time of 10 minutes and a minimum off-time of 5 minutes will apply to the compressor(s) during normal discharge air control cooling operation.
- 6. There will be a 1-minute delay when transitioning to the cooling mode from the free cooling mode.

#### 5.4.4 Heating Mode

- 1. When the OAT drops 2°F below the heating set point and there is a heating demand of 25% or greater, the unit will enter part-load heating mode\*. Due to mechanical restrictions on the unit the heating capacity will not be modulated during mechanical heating. The unit will run to meet the heating Supply Air Temperature (SAT) set point (default 80°F and field adjustable).
- 2. After 10 minutes of stage 1 compressor heating operation, the unit will enter full-load heating mode operation if all of the following parameters are met:
  - ► Heating demand exceeds 50%.
  - Unit is equipped and setup for a second stage of compressor operation.
  - Unit evaporator coil configuration is parallel (series evaporator configuration will inhibit second stage mechanical heating).

The unit will continue to provide full-load mechanical heating to meet the heating SAT set-point.

- 3. Once the heating set-point is satisfied (SAT exceeds and stays above the SAT heating set-point, and demand drops to 0%), and if the compressor minimum run-times have expired, the unit will stage off as follows:
  - If only one stage was running prior to the heating set point being satisfied, compressor operation will cease after 30 seconds. Unit will enter fan only mode until there is another call for mechanical heating.
  - If both stages were running prior to the heating set point being satisfied, stage 2 compressor operation will cease after 30 seconds, and stage 1 compressor operation will cease 5 minutes after stage 2 is disabled,
  - ► If there is still no heating demand. Unit will enter fan only mode until there is another call for mechanical heating.
- 4. Heating operation will be interrupted if one or more of the following conditions applies:
  - OAT drops below the freeze protection set-point (default 40°f and field adjustable) at which point unit will be shut down.
  - ▶ Unit is scheduled into the unoccupied mode.
  - Unit is commanded OFF by a safety condition or option (e.g. smoke alarm, high/low leaving water temperature, loop valve, etc.).
- 5. A minimum on-time of 10 minutes and a minimum off-time of 5 minutes will apply to the compressor(s) during normal discharge air control heating operation.
- 6. There will be a 1-minute delay when transitioning to the heating mode from the free cooling mode.

#### 5.4.5 Dehumidification

- 1. Dehumidification mode is only available in the DAC cooling mode. It is not available in the heating or free-cooling modes.
- 2. A factory provided ZS sensor with humidity sensing capabilities must be field installed in the space.
- 3. The software must be configured for DAC with dehumidification mode enabled.
- 4. The unit will enter dehumidification mode by enabling a second stage of compressor operation if both of the following conditions are met:
  - The humidity sensor senses a relative humidity value 2% (field adjustable) above the humidity set-point (default 55%rh and field adjustable).
  - Unit is equipped and setup for a second stage of compressor operation.
- 5. The cooling capacity will continue to be modulated in full-load cooling mode to maintain the cooling SAT setpoint and provide dehumidification until one of the following conditions applies:
  - The space rh drops 3% below the relative humidity set-point, in which case the second stage of compressor operation will be disabled as long as oat is below the stage 2 cooling set-point.

- Unit is scheduled into the unoccupied mode.
- Unit is commanded off by a safety condition or option (e.g.Smoke alarm, high/low leaving water temperature, loop calve, etc.).

### 5.4.6 Zone Temperature Reset (ZTR) - Cooling Mode only

- 1. Unit must be equipped with a factory supplied and field-installed ZS wall-mounted sensor connected to the RNET port of the controller.
- 2. The ZS sensor is for space temperature readings only. All other functions of the sensor (e.g. temperature set-point adjustment and override) are disabled and not used.
- 3. Software must be configured for discharge air control with multiple. Outside air reset with the ZTR option enabled.
- 4. The DAC with ZTR option does not maintain zone temperature, but rather resets supply air temperature set-point as zone temperature varies within a specified range. If zone temperature does not change, the supply air temperature is maintained at a constant value. Once the above hardware and software configuration is met, the same DAC sequence as in section 5.4.3 will follow, with the below change:
  - a. As the zone temperature varies within the specified setpoint range (default 74°F to 80°F and field adjustable) the supply air temperature (SAT) set-point is reset and varies within a corresponding set-point range (default 65°F to 55°F and field adjustable).
  - A linear algorithm is used to vary the supply air temperature set-point as the space temperature changes. Therefore by default, a change of 1°F in space temperature will result in an increase/decrease of the SAT set-point by 1.66°F (see below table for default temperature chart).

| DAC with ZTR Default Temps |                |  |  |  |
|----------------------------|----------------|--|--|--|
| Zone Temp in °F            | SAT STPT in °F |  |  |  |
| 74.0                       | 65.0           |  |  |  |
| 75.0                       | 63.3           |  |  |  |
| 76.0                       | 61.7           |  |  |  |
| 77.0                       | 60.0           |  |  |  |
| 78.0                       | 58.3           |  |  |  |
| 79.0                       | 56.7           |  |  |  |
| 80.0                       | 55.0           |  |  |  |

Table 14

If space temperature exceeds the specified range, the SAT set-point is maintained at the corresponding high or low limit. E.g. with factory default settings a zone temperature of 90°F will result in an sat set-point of 55°F being maintained, and a zone temperature of 70°F will result in an SAT set-point of 65°F being maintained.

5. If the space temperature does not vary the SAT set-point is not reset and is maintained at the set-point corresponding to the existing space temperature

### 5.5 Options

#### 5.5.1 Auxiliary Electric Heat

Electric heat (EH) option may be factory or field installed and must be configured by the equipment integrator. Only one (1) stage of auxiliary electric heat is supported and may be configured for BO-5. Upon a call for heating with demand greater than 90%(user configurable), the EH signal will be enabled to maintain setpoint at the configured outputs as follows:

- **Straight Cool Units:** enable with no delay.
- Single-Stage Heat Pump Units: Enabled 5 minutes after first stage of mechanical heat if demand is still above 90%.
- Dual-Stage Heat Pump Units: Enabled 5 minutes after second stage of mechanical heat if demand is still above 90%.

#### 5.5.2 SCR controlled Electric Heat

Upon a call for heating with a demand greater than 90% (user configurable), the unit controller will provide a 0-10VDC signal at AO-1 (needs to be configured in software), to enable and regulate and external heat source, per the following:

Straight Cool Units: enable with no delay.

- Single-Stage Heat Pump Units: Enabled 5 minutes after first stage of mechanical heat if demand is still above 90%.
- Dual-Stage Heat Pump Units: Enabled 5 minutes after second stage of mechanical heat if demand is still above 90%.

The SCR option will not be available for units with VFD as they share same output.

#### 5.5.3 Hot Gas Reheat

Once the temperature setpoint has been satisfied and relative humidity is above setpoint, the unit will operate in hot-gas reheat mode to actively remove humidity from the space until the humidity setpoint has been satisfied, or there's another call for heating or cooling.

Relative humidity readings may be acquired from a space ZS Combo Pro or standard wall-mounted sensor, a 0-5V humidity sensor in IN-1/N-2, or over a network; software must be configured accordingly.

Humidity setpoint may be adjusted from a space ZS Pro sensor, network, or CAM/M+ interface.

#### 5.5.4 Boilerless Control

Boilerless control (BLC) option must be configured by the equipment integrator. A factory installed entering water temperature sensor in IN-2 (IN-5 if IN-2 is unavailable) is used to enable boilerless control.

Entering water temperature values less than 40°F(user configurable) will enable boilerless control. Compressor operation is disabled upon boilerless control signal being activated.

An Electric Heat Package must be installed for the boilerless control option. Electric heat will be enabled on output BO-5 or BO-4 for single stage units when boilerless signal is activated.

### 5.5.5 Economizer (Free Cooling)

Water-side economizer option must be configured by the equipment integrator. A factory installed Entering Water Temperature (EWT) sensor in IN-2(IN-5 if IN-2 is unavailable) is used to enable the economizer mode during cooling operations. Entering water temperature values below  $55^{\circ}F$ (user configurable) will enable economizer mode.

Once enabled, unit will run in economizer mode until the EWT exceeds 58°F (user configurable). A 3-way economizer valve is required for the WSE option and is connected to BO-5 or BO-4 for single stage units.

## 5.5.6 Condenser Water Valve

Factory installed loop valve with Valve End Switch (VES) option must be configured by the equipment integrator. Upon a call for compressor operation the normally closed valve is indexed to open via a 24Vac signal at BO-5. If the VES is configured, compressor operation is not enabled until valve end switch is engaged (valve fully open).

Valve open status is verified via the VES within 1.5 minutes of valve enable command.

If VES contacts do not engage within the specified time, VES fail alarm is initiated. If valve opens without command from BO-5, valve in hand alarm is initiated.

Compressor operation is disabled 20 seconds after VES opens (fails) when loop valve has been indexed to open.

### 5.5.7 Dirty Filter Switch

A field installed status switch is used to provide a contact closure at the configured input (IN-5 or IEM) when the filter is ready to be serviced. An alarm is generated immediately after the switch closes, and is available on a ZS Pro sensor, CAM/M+ interface, or over a network.

#### 5.5.8 Smoke Detector Switch

A field installed smoke detector provides a contact closure at the configured input (IN-5 or IEM) during a smoke event, and will initiate emergency shutdown procedures after 5 seconds. When the unit is shut down by the smoke detector the unit will be set as follows:

- Supply fan will be off (user configurable)
- ► Compressor(s) will be off.

The unit may be configured to operate the fan during a smoke event for specific safety applications; system integrator must determine the appropriate fan behavior.

#### 5.5.9 Fan Status Switch

The status output from a factory-installed current sensor [as an ETO] provides a contact closure at the configured input (IN-5 or IEM) to prove fan operation.

The fan command output is disabled if a contact closure is not detected and an alarm is generated 1 minute after the unit fan is indexed on by the controller.

#### 5.5.10 Differential Pressure Switch

Differential Pressure Switch (DPS) option must be configured by the equipment integrator. A factory installed differential pressure switch is tied in to the controller at the configured input (IN-5 or IEM) and used to prove flow prior to unit compressor operation.

If the DPS opens during normal heating/cooling operation compressor operation is immediately ceased. If the switch remains open for more than 3 minutes an alarm is generated. Compressor operation is enabled (if a call still exists) once the switch closes, and the alarm is deactivated 5 seconds later.

#### 5.5.11 Secondary Condensate Drain Pan

The Secondary Drain Pan (SDP) option must be configured by the equipment integrator. A factory installed SDP is tied in to the controller at the configured input (IN-5 or IEM) and used to monitor condensate levels.

If an open contact is detected at the controller input for more than 10 seconds during normal heating/cooling operation, compressor operation is ceased and an alarm is generated.

Normal compressor operation is restored once a contact closure is reestablished at the input.

#### 5.5.12 Outside Air Damper

Field installed outside air damper with Damper End Switch (DES) option must be configured by the equipment integrator. Damper may be indexed to open based on:

- Occupancy: Damper opens 10 seconds after unit enters occupied mode, and closes 2 minutes after unit leaves occupied mode.
- Fan Operation: Damper opens 10 seconds after fan is de-energized and running, and closes 2 minutes after fan is de-energized and remains off.
- ► **CO2 Levels**: Damper opens if zone CO2 levels exceed 1000PPM (user configurable) and closes 2 minutes after CO2 levels fall and stay bellow trip value.
- Air Economizer: Damper opens upon a call for cooling; if the outside air temperature and humidity fall within a user configured range (default: 50° F to 60° F OAT & 40 to 50% RH OARH), compressor operation is disabled and only the fan is used to condition the space. If space setpoint is not satisfied within 7 minutes of fan only operation, compressor(s) operation is enabled to provide additional stage(s) of cooling.

When DES is configured, compressor operation is not enabled until the switch is engaged (damper fully open).

Compressor operation is disabled 20 seconds after DES fails when damper has been indexed to open.

#### 5.5.13 VFD

This option uses a factory installed VFD and Static Pressure sensor wired to IN-1 to modulate the fan speed to maintain the Static pressure setpoint (default:1 H2O and user configurable). The scaling in the software for the static pressure sensor readings is from 0 to 3 (0=0V and 3 = 5V). The fan speed will not be allowed to drop below a user configured minimum (default: 40) speed during VFD operation.

#### 5.5.14 Modulating Outside Air Damper

This option uses a CO2 sensor and a factory installed modulating damper to maintain a user configurable CO2 setpoint, by PID methods. The CO2 sensor value can come from a ZS sensor (recommended) or a third party CO2 sensor with a 0-5 VDC output. This option can be enabled to work:

- 1. Only when zone is occupied (default)
- 2. Only when zone is unoccupied
- 3. Either occupied or unoccupied

## 6 ZS Combination Sensors

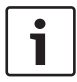

Supported only with Water to Air systems.

The Bosch line of intelligent zone sensors provides the function and flexibility needed to manage the conditions important to the comfort and productivity of the zone occupants. The ZS series are available in a variety of zone sensing combinations to address most application needs. These combinations include temperature, relative humidity, and carbon dioxide (CO2) for indoor air quality (IAQ) improvement. They are built to be flexible, allowing for easy customization of what the user/ technician sees. Designed to work with the DDC Control Air 5600, 5830, and 6120 controllers<sup>1</sup>, the ZS sensor line includes the ZS Base, ZS Slidebar, ZS Push, and ZS Manager<sup>2</sup>.

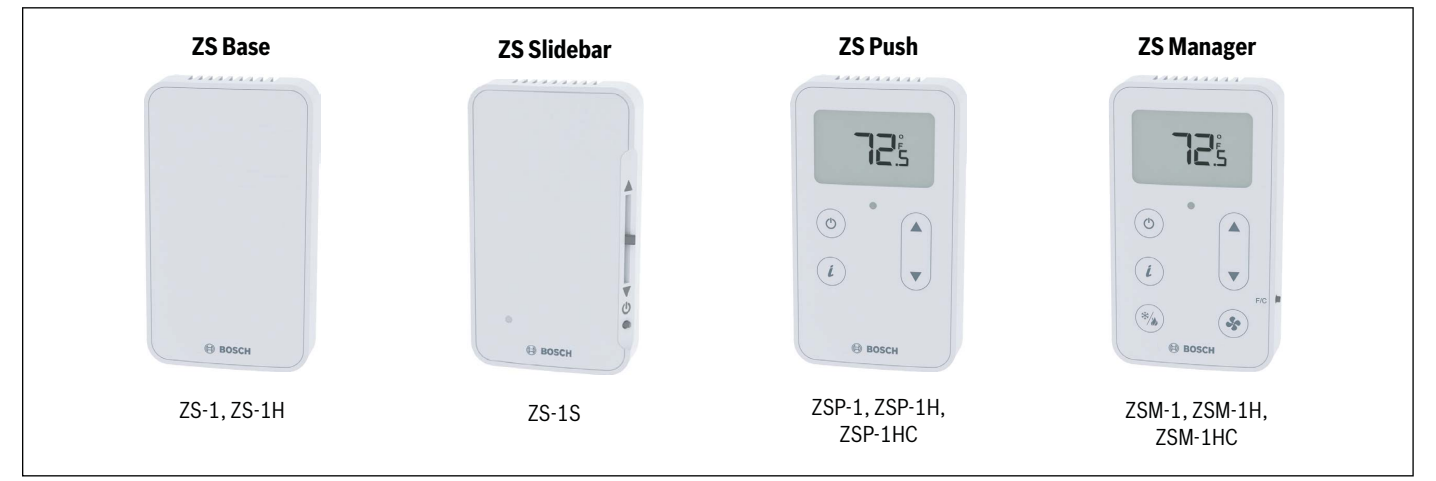

Figure 2 ZS Series Sensors

| Fasturas                                  | Model      |            |            |            |            |            |            |            |            |
|-------------------------------------------|------------|------------|------------|------------|------------|------------|------------|------------|------------|
| reatures                                  | ZS-1       | ZS-1H      | ZS-1S      | ZSP-1      | ZSP-1H     | ZSP-1HC    | ZSM-1      | ZSM-1H     | ZSM-1HC    |
| Part Number                               | 8733951033 | 8733951034 | 8733951035 | 8733951036 | 8733951037 | 8733951038 | 8733951039 | 8733951040 | 8733951041 |
| Temperature                               | •          | •          | •          | •          | •          | ٠          | •          | •          | •          |
| Humidity                                  |            | •          |            |            | •          | •          |            | •          | •          |
| CO2                                       |            |            |            |            |            | ٠          |            |            | •          |
| Neutral color                             | •          | •          | •          | •          | •          | •          | •          | •          | •          |
| Addressable / supports daisy-chaining     | •          | •          | •          | •          | •          | ٠          | •          | •          | •          |
| Hidden communication port                 | •          | •          | •          | •          | •          | •          | •          | •          | •          |
| Mounts on standard 2" x 4" electrical box | •          | •          | •          | •          | •          | ٠          | •          | •          | •          |
| Occupancy status indicator                |            |            | •          | •          | •          | •          | •          | •          | •          |
| Push-button occupancy override            |            |            | •          | •          | •          | •          | •          | •          | •          |
| Set-point adjust                          |            |            | •          | •          | •          | •          | •          | •          | •          |
| Large, easy-to-read LCD                   |            |            |            | •          | •          | •          | •          | •          | •          |
| Alarm indicator                           |            |            |            | •          | •          | •          | •          | •          | •          |
| Fan Mode Control (ON/AUTO)                |            |            |            |            |            |            | •          | •          | •          |
| System Mode Control (HEAT/COOL/AUTO/OFF)  |            |            |            |            |            |            | •          | •          | •          |
| °F to °C conversion button*               |            |            |            |            |            |            | •          | •          | •          |

Table 15

<sup>1</sup> Previously known as FHP560, I/O Zone 583, and FLEX 6126 respectively.

<sup>2</sup> Previously known as ZS Base, ZS Plus, ZS Pro and ZS Pro-F respectively.

\* Readout only.

## 6.1 Available Models

| Sensor Model | Description                                                                  | Bosch Part Number |
|--------------|------------------------------------------------------------------------------|-------------------|
| ZS-1         | Base Zone Temperature Sensor, no options                                     | 8733951033        |
| ZS-1H        | Base Zone Temperature Sensor, with humidity                                  | 8733951034        |
| ZS-1S        | Zone Temperature Sensor with override button, slidebar, occupied LED         | 8733951035        |
| ZSP-1        | Zone Temperature Sensor, Push Button with LCD display, no options            | 8733951036        |
| ZSP-1H       | Zone Temperature Sensor, Push Button with LCD display, with humidity         | 8733951037        |
| ZSP-1HC      | Zone Temperature Sensor, Push Button with LCD display, with humidity and CO2 | 8733951038        |
| ZSM-1        | Zone Temperature Sensor, Manager with LCD display, no options                | 8733951039        |
| ZSM-1H       | Zone Temperature Sensor, Manager with LCD display, with humidity             | 8733951040        |
| ZSM-1HC      | Zone Temperature Sensor, Manager with LCD display, with humidity and CO2     | 8733951041        |

Table 16

## 6.2 Specifications

| Sensing Element                      | Range                                                      | Accuracy                                                                  |  |
|--------------------------------------|------------------------------------------------------------|---------------------------------------------------------------------------|--|
| Temperature (On Non-Humidity Models) | -4°F to 122°F (-20° C to 50°C)                             | ±0.35° F (0.2° C)                                                         |  |
| Temperature (On Humidity Models)     | $50^\circ\text{F}$ to $104^\circ\text{F}$ (10° C to 40° C) | ±0.5°F (0.3°C)                                                            |  |
| Humidity                             | 10% to 90%                                                 | ±1.8% typical                                                             |  |
| C02                                  | 400 to 1250 PPM<br>1250 to 2000 PPM                        | ±30PPM or +/-3% of reading (greater of two)<br>±5% of reading plus 30 PPM |  |

Table 17

| Power Requirements        | Sensor Type | Power Required                                             |  |
|---------------------------|-------------|------------------------------------------------------------|--|
| Temperature Only          | All Models  | 12Vdc @ 8mA                                                |  |
| Temperature/CO2/ Humidity | All Models  | 12 Vdc @ 15 mA (idle) to 190 mA<br>(CO2 measurement cycle) |  |

Table 18

#### Power Supply

A controller supplies the Rnet sensor network with 12 Vdc @ 210 mA. Additional power may be required depending on the application.

#### Communication

115 kbps Rnet connection between sensor(s) and controller 5 sensors max per control program (5 sensors can be daisy-chained to one controller for power averaging)

## Local Access Port

For connecting a laptop computer to the local equipment for maintenance and commissioning

### **Environmental Operating Range**

 $32^\circ$  to  $122^\circ\,\text{F}$  (0° to  $50^\circ\,\text{C}),\,10\%$  to 90% relative humidity, noncondensing

#### **Mounting Dimensions**

Standard 2" x 4" electrical box using provided 6/ 32" x 1/2" mounting screws

## 6.3 Features

The ZS Series Zone Sensors are thermistor-based, communicating temperature sensors that may optionally sense humidity or CO2. The ZS Sensors are field installed and are wired to the Rnet port of the DDC Control Air 5600, 5830, or 6120 controller<sup>1</sup>. A maximum of 5 ZS sensors may be daisy-chained and used for applications where averaging of multiple readings for temperature is required.

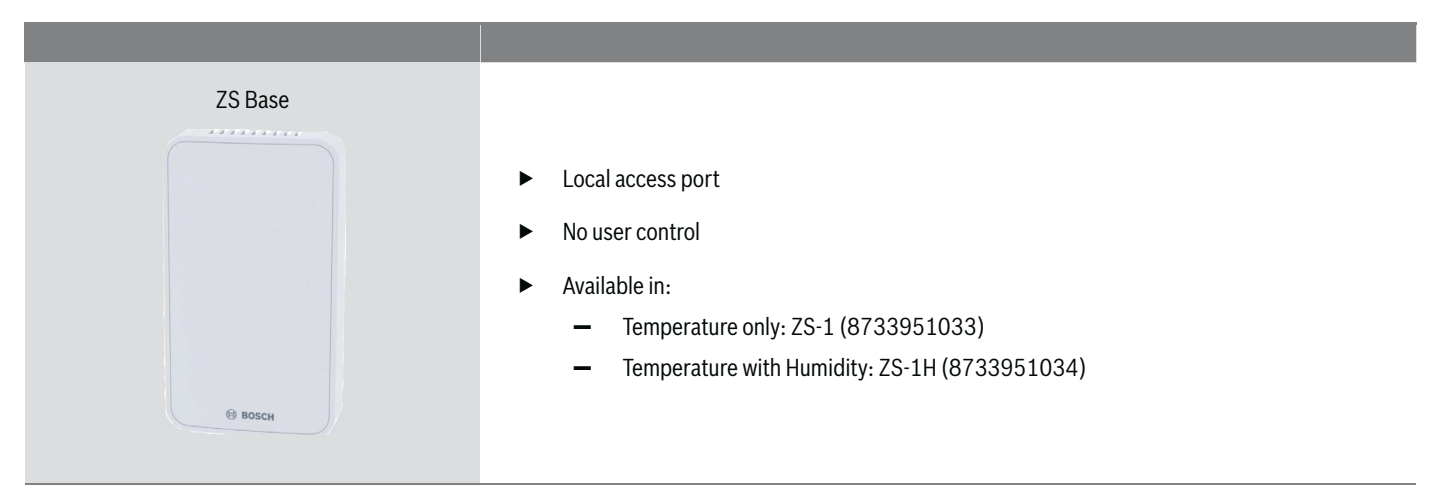

Table 19

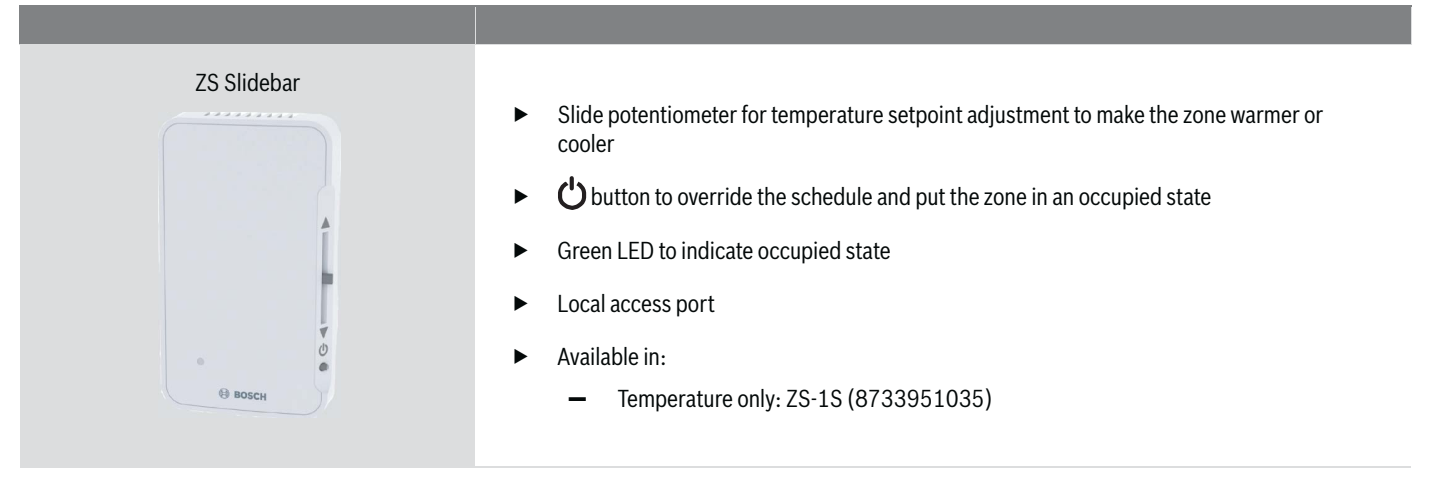

Table 20

**i** 

Slide the sensor's potentiometer up to make the zone warmer or down to make it cooler. The control program determines how much you can adjust the set point (see figure 3).

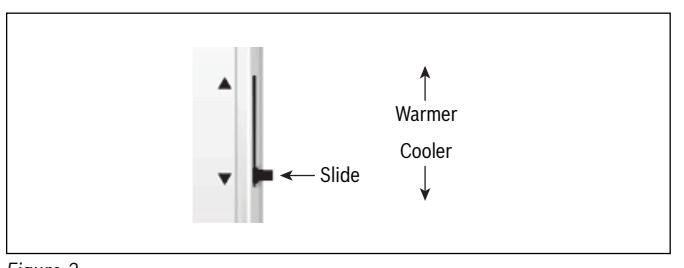

Figure 3

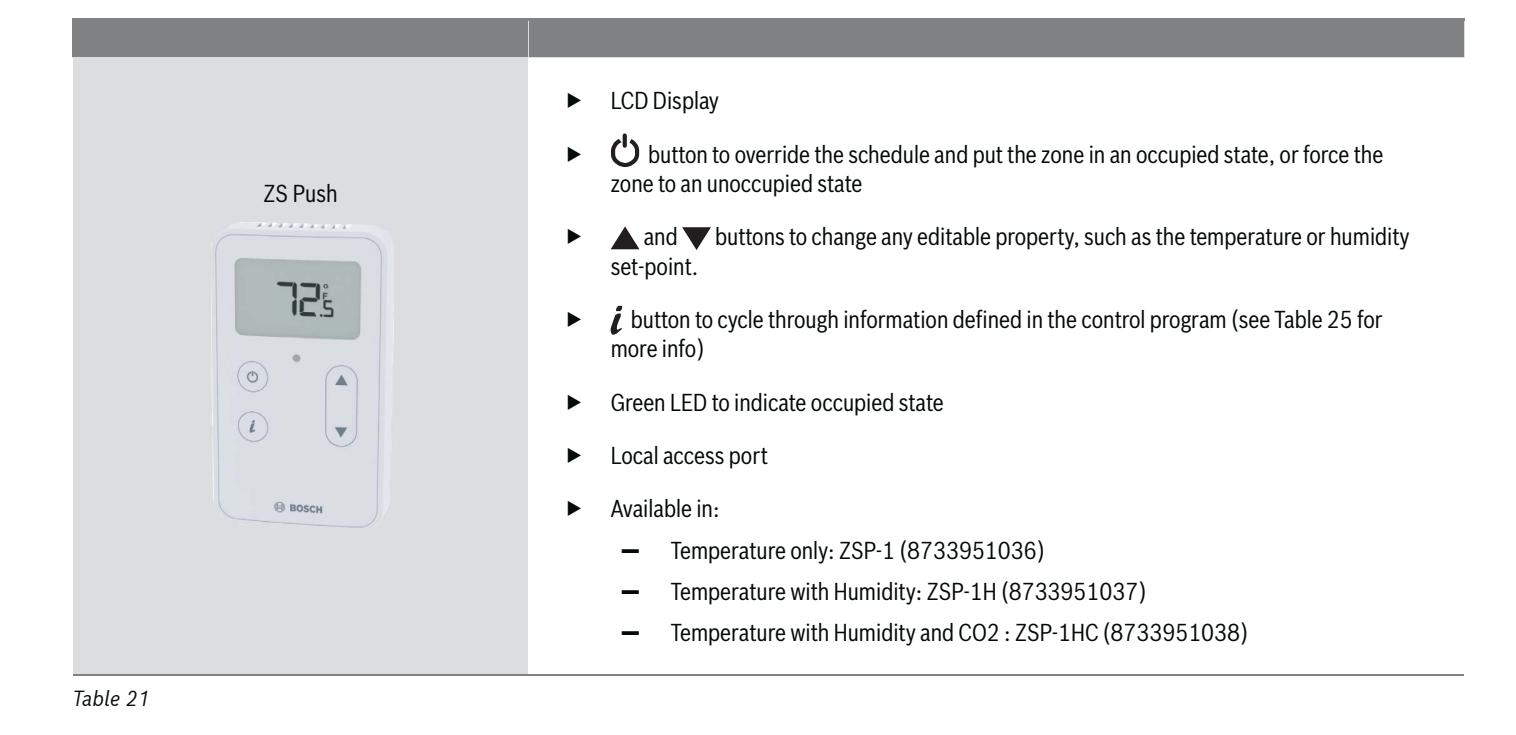

LCD Display U button to override the schedule and put the zone in an occupied state, or force the zone to an unoccupied state ▲ and ▼ buttons to change any editable property, such as the temperature or humidity ZS Manager set-point. *i* button to cycle through information defined in the control program (see Table 25 for more info) 12 Green LED to indicate occupied state 0 Local access port i Justice to select different system modes (Heat/Cool/Auto/Off). \*/ 50 button to select between two modes of fan operation (Auto/On). өв Available in: ► Temperature only: ZSM-1 (8733951039) \_ Temperature with Humidity: ZSM-1H (8733951040) Temperature with Humidity and CO2 : ZSM-1HC (8733951041)

Table 22

#### 6.4 Addressing Sensors

When multiple ZS Series Zone Sensors (up to 5 max) are connected to the DDC controller, each sensor on the Rnet must have a unique address associated with it, and the addresses have to be sequential. If the sensors are not addressed sequentially the DDC Controller reads any gaps as faulty sensors and a sensor wiring alarm is generated.

The DIP switches located at the back of the sensor (next to the Rnet connector block) may be used to set an address from 1 to 5 (the factory default address for all Bosch branded ZS Series sensors is "1").

There are four (4) DIP switches (numbered 1 through 4) used to address the ZS Series sensors. Each DIP switch has a value assigned to it for addressing the sensors as shown in the table

| DIP Switch Number | DIP Switch Value |
|-------------------|------------------|
| 1                 | 1                |
| 2                 | 2                |
| 3                 | 4                |
| 4                 | 8                |

Table 23

Turn on as many DIP switches as needed so that their total value equals the required address. In the example shown in Figure 4, DIP switches #1 and #4 are ON (to the right position). Their values (1 + 8) total 9, so the sensor's address is 9.

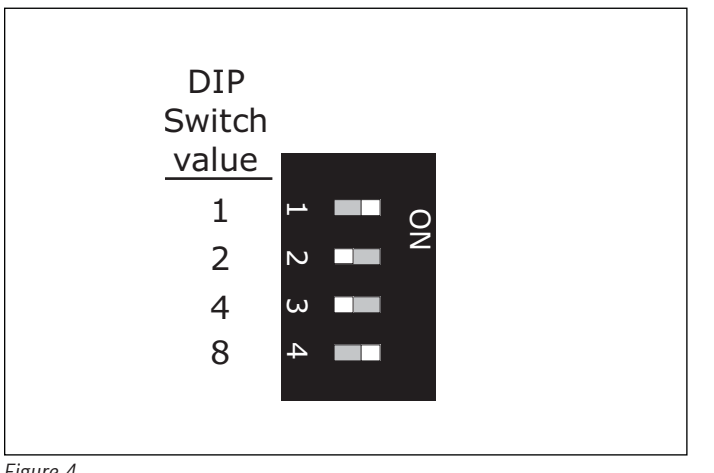

Figure 4

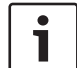

While the DIP switches may be used to address the sensor for any value from 0 to 15, the DDC Control Air 5600, 5830, and 6120 controllers ONLY recognize values from 1 to 5, and any other address will result in the sensor(s) not functioning properly.

## 6.5 Multiple Sensors

Multiple ZS Series Zone Sensors on an Rnet must be configured in the software (using \*Control Air M or M+ interface) in order for the DDC Control Air 5600, 5830, and 6120 to function as required.

Any combination of sensing capabilities may be used (Temperature, Relative Humidity, CO2 ), and the effective temperature value used to control the unit may be configured as the minimum, maximum, or average of all the individual values.

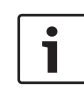

When connecting multiple sensors for temperature averaging, the master sensor (DIP switch value 1) should be a ZS Push/ Manager, and any additional slave sensors should be ZS Base Temperature Only sensors.

## 6.6 Formatting Sensors

Formatting a sensor clears its flash memory. To format a sensor perform one of the two options below:

1 Download the controller that the sensor is connected to with new software using Apploader.

#### OR

- Perform the following steps: 2.
  - Remove the wiring connector from the sensor a.
  - Note the current position of the DIP switches b.
  - Set all DIP switches to the ON position C.
  - d. Reattach the wiring connector to format
  - After approximately 3 seconds, remove the wiring connector e.
  - f. Set the DIP switches back to their original position
  - Reattach the wiring connector g.

\* To be released in 2018

## 6.7 ZS Push/Manager Sensors

The ZS Push and Manager Series Sensors can be ordered as temperature only, temperature with relative humidity, or temperature with relative humidity and CO2. They are the most versatile of the the four sensor models, and are designed to work with the DDC Control Air 5600, 5830, and 6120 controllers.

The ZS Push and Manager Series Sensor allows the user to:

- View information in the display such as zone temperature, setpoints, outside air temperature, and equipment status
- Make the zone warmer or cooler by adjusting the setpoint. By default the DDC Control Air 5600, 5830, or 6120 only allows a temperature change of 3 degrees in either direction (cooler or warmer) but this value can be changed using the Control Air M or M+ interface, CAM, or from the BAS
- Adjust humidity setpoint when unit is equipped with hot gas reheat to control relative humidity in the space
- Override the schedule to put the zone in an occupied state (in increments of 30 minutes with a maximum override time of 3 hours)
- Force the zone to an unoccupied state
- See that the zone is in an occupied state when the green LED is lit.
- Alert residents in plain text of error and fault messages that require specific actions (e.g. change filter required). See Table 24.
- See that the fan is running when the fan symbol is displayed on the screen
- Set System and Fan Modes (only on ZS Manager)

## 6.7.1 Navigating the Push/Manager Sensor's Screens

The control program determines what screens you see, what information is in each screen, and what you can adjust. The type of sensor also determines what you see. For example, if the sensor reads temperature, humidity, and CO2, the Home screen will cycle through the current values.

| This Screen          | Displays When                                                                                                    |
|----------------------|----------------------------------------------------------------------------------------------------|
| Home                 | The sensor has had no user interaction for 5                                                                                |
| Set-point adjustment | You press the $\blacktriangle$ or $\blacktriangledown$ button.                                                              |
| Information          | You press the <i>i</i> button. Tap the button to cycle through various information.                                         |
| Diagnostic           | You hold the <i>i</i> button for 3 seconds. Tap the button to cycle through various information to troubleshoot the system. |
| Table 24             |                                                                                                    |

## 6.7.2 ZS Push Sensor Display

| This Item                                | Indicates                                                                                                    |
|------------------------------------------|----------------------------------------------------------------------------------------------------|
| F° or C°                                 | The temperature is Fahrenheit or Celsius.                                                                                                    |
| %4                                       | The value shown is percent relative humidity.                                                                                                    |
|                                          | The value shown is outside air temperature or humidity.                                                                                                    |
| *                                        | Cooling                                                                                                    |
| ٨                                        | Heating                                                                                                    |
| *                                        | The zone's fan is running.                                                                                                    |
| ¥31                                      | The fan mode is set to On.                                                                                                    |
| <b>▲</b>                                 | The value(s) in the display, typically setpoints, are editable using the $\blacktriangle$ and $\checkmark$ buttons. If the control program specifies that the value is not editable, you will see $\diamondsuit$ without arrows." |
| X                                        | The sensor is in a timed override.                                                                                                    |
| ۲                                        | The equipment is running in an energy-saving mode, or other mode defined in the control program.                                                                                                    |
| ۵                                        | An alarm condition exists. The Information screen or Diagnostic Screen will provide details on the alarm.                                                                                                    |
| ľ                                        | A maintenance condition exists. The<br>Information screen or Diagnostic Screen will<br>provide details on the maintenance condition.                                                                                              |
| â                                        | The sensor's buttons are locked either because<br>the control program specifies it or because a<br>user locked them at the sensor. See Figure 7 on<br>how to unlock.                                                              |
| occ                                      | The displayed setpoint is an occupied setpoint.                                                                                                    |
| UnOCC                                    | The displayed setpoint is an unoccupied setpoint.                                                                                                    |
| CO2                                      | The value shown is CO2 .                                                                                                    |
| A NUMBER IN THE<br>BOTTOM LEFT<br>CORNER | Rnet Tag: A value in the control program that<br>does not have an associated icon. For example,<br>501 represents the zone mode status.                                                                                           |

Table 25

#### 6.7.3 Make the Zone Warmer or Cooler Using a ZS Push/Manager

1. From the Home screen, press the ▲ or ▼ button to show the Setpoint Adjustment screen.

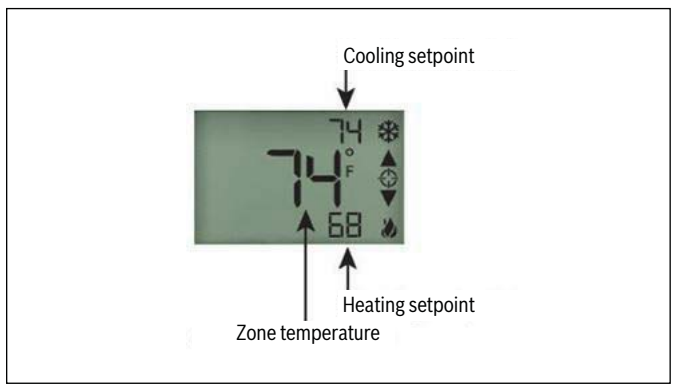

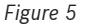

- Press the ▲ or ▼ button to adjust the zone temperature setpoint. The control program determines how much you can adjust the setpoint and is default to +/- 3°F. The DDC Control Air 5600 or 5830 control program allows this adjustment value to be changed either using a Control Air M or M+ interface, CAM, or from an available BAS. The maximum allowable setpoint adjustment from the space is +/- 9 °F.
- 3. Any setpoint adjustments made during an occupied session are cleared each time the unit transitions from occupied mode to unoccupied mode, and the setpoint adjustment remains at 0 until the next manual adjustments in the space.
- 4. Wait a few seconds until the display returns to the home screen before you press any other buttons

#### 6.7.4 To Override the Schedule Using a ZS Push/Manager

#### Timed Override to an Occupied State

- 1. Press the **O** button one time to override the schedule and put the zone in an occupied state for a length of time specified in the control program.
- 2. Press the 🖒 button repeatedly to incrementally increase the time. The time increases in increments of 30 minutes and the maximum length of time that the override may be scheduled is 180 minutes (3 hours).
- 3. To cancel an override and return control to the schedule, press the button twice.
- 4. Wait a few seconds until the display returns to the home screen before you press any other buttons.

During the override, the bottom of the display shows the time (minutes) remaining in the override and an hourglass to indicate the override state. (See Figure 6)

| SLE |
|-----|
|-----|

Figure 6

#### Force to an Occupied State

- 1. Press and hold the 🖒 button for 3 seconds to force the zone to an unoccupied state.
- 2. To cancel the force to unoccupied and return control to the schedule, press the 🖒 button again.

#### 6.7.5 To Lock the Sensor Buttons of a ZS Push/Manager

Simultaneously press and hold the 2 buttons shown below (see Figure 7) for 5 seconds to lock the sensor's buttons. The display shows a lock icon to indicate the locked state.

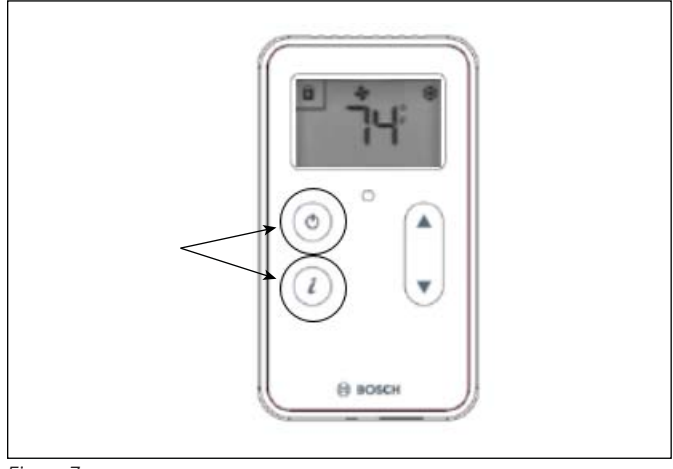

Figure 7

i

Press and hold the 2 buttons again for 5 seconds to unlock the buttons.

If you press the 🖒 button slightly before the *i* button, the sensor will go into an override state instead of locking the buttons. But, if you press the *i* button first, the buttons will lock.

#### 6.7.6 To Edit Displayed Values Using a ZS Push/Manager

If the display shows a value other than a zone temperature setpoint with to the right of it, the value is editable from the sensor. An example is the screen for the zone humidity setpoint. Access this screen by pressing the info button several times (approx 7 times) until the humidity setpoint is visible (Rnet tag 406), then follow the steps below to change the value as needed (max of 95%rh, min of 20%rh):

- 1. Press the  $\blacktriangle$  or  $\checkmark$  button to adjust the value.
- 2. Wait until the display returns to the home screen before you press any other buttons.

If the control program specifies that the value is not editable, you will see  $\Phi$  without arrows.

#### 6.8 Rnet Tags

Rnet tags are numbers that identify types of system values, and determine how the ZS Series sensor will display those values. For example:

 The Rnet tag number 416 indicates Air Flow Setpoint. Values such as this that do not have an icon will display the Rnet tag number in the lower left corner of the sensor's display.(see Figure 8)

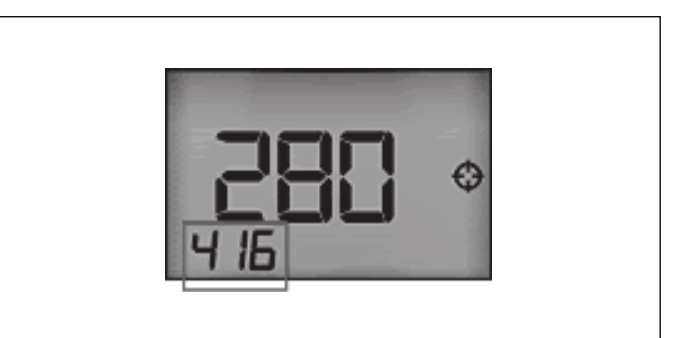

Figure 8

Next page is a list of information provided by the ZS Push/Manager Sensor when the info button is pressed.

| Press Info Button this number of times | Information Displayed                     | Rnet Tag<br>Number | Read Only    | Inactive Text | Active Text |
|----------------------------------------|-------------------------------------------|--------------------|--------------|---------------|-------------|
| 1*                                     | Occupied Cooling Setpoint                 | n/a                | ~            |               |             |
| 2                                      | Occupied Heating Setpoint                 | n/a                | $\checkmark$ |               |             |
| 3                                      | Unoccupied Cooling Setpoint               | n/a                | ✓            |               |             |
| 4                                      | Unoccupied Heating Setpoint               | n/a                | $\checkmark$ |               |             |
| 5                                      | Effective Cooling Setpoint                | n/a                | $\checkmark$ |               |             |
| 6                                      | Effective Heating Setpoint                | n/a                | $\checkmark$ |               |             |
| 7                                      | Occupied Zone Humidity Setpoint           | 406                | ✓            |               |             |
| 8                                      | Outdoor Air Temperature (OAT)             | 300                | $\checkmark$ |               |             |
| 9                                      | Aux Heat Output Command                   | 1102               | $\checkmark$ | Off           | On          |
| 10                                     | Effective Discharge Air Temperature (DAT) | 304                | $\checkmark$ |               |             |
| 11                                     | Leaving Water Temperature (LWT)           | 319                | ✓            |               |             |
| 12                                     | Current Alarm Condition/Code              | 1300               | $\checkmark$ |               |             |
| 13                                     | Zone Mode Status                          | 501                | ✓            |               |             |
| 14                                     | Compressor Stage 1 Status                 | 1100               | $\checkmark$ | C1 Off        | C1 On       |
| 15                                     | Compressor Stage 2 Status                 | 1101               | ~            | C2 Off        | C2 On       |
| 16                                     | Economizer Mode Status                    | 116                | ~            | Econ Off      | Econ On     |

\* If there's an active alarm(s) condition, pressing the info button once will first display the alarm page(s) including the corresponding Rnet tag and a short text, before resuming the regular cycle of functions.

Alarm conditions are indicated by the bell symbol appearing on the Pro sensor display (see figure 9).

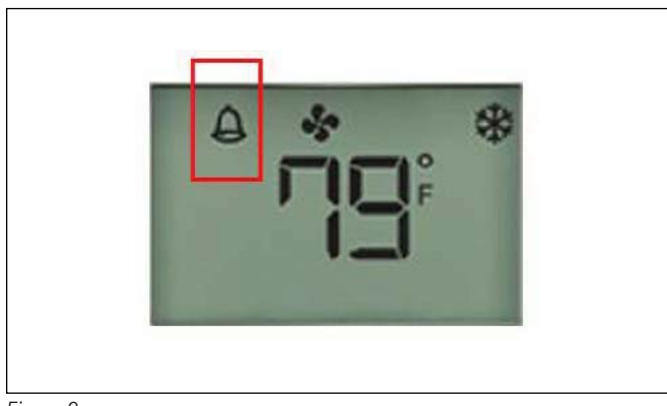

Figure 9

The following is a description of the available alarm codes on the "Current Alarm Condition/Code" screen(Rnet tag 1300):

| Alarm Code | Description                                                                                  |
|------------|----------------------------------------------------------------------------------------------|
| 0          | System Normal - No Alarms                                                                    |
| 1          | UPM code for High Pressure on circuit #1 fault                                               |
| 2          | UPM code for Low Pressure on circuit #1 fault                                                |
| 3          | UPM code for High Pressure on circuit #2 fault                                               |
| 4          | UPM code for Low Pressure on circuit #2 fault                                                |
| 5          | UPM code for Water Coil Freeze on circuit #1<br>fault                                        |
| 6          | UPM code for High Condensate fault                                                           |
| 7          | UPM code for Brownout fault                                                                  |
| 8          | UPM code for Air Coil Freeze on circuit #1 fault                                             |
| 9          | UPM code for Water Coil Freeze on circuit #2 fault                                           |
| 10         | UPM code for Air Coil Freeze on circuit #2 fault                                             |
| 20         | FHP560 Input/Output in MANUAL lock position                                                  |
| 30         | Wired Sensor Failure for ZS Sensor, DAT Sensor,<br>LWT Sensor, Humidity Sensor or CO2 Sensor |
| 40         | High or Low Leaving Water Temperature (LWT)<br>Condition                                     |
| 50         | High or Low Zone Temperature Condition                                                       |
| 60         | High or Low Discharge Air Temperature (DAT)<br>Condition                                     |
| 70         | Filter or Compressor Runtime Alert                                                           |
| 80         | High or Low Zone Humidity Condition                                                          |
| 90         | High Zone CO2 Condition                                                                      |
| 100        | Differential Pressure Switch (DPS) Open<br>Condition                                         |

If an alarm is generated for any of the below conditions, pressing the info button will show a Alarm Code Description short "active text" and Rnet tag:

| Alarm Display Information          | Rnet Tag Number | Active Text |
|------------------------------------|-----------------|-------------|
| Filter Change Status               | 1027            | FILTER      |
| Low Zone Temp Alarm                | 1026            | Lo ZTp      |
| High Zone CO2 Alarm                | 1043            | HI CO2      |
| High Zone Humidity Alarm           | 1044            | HI RH       |
| Low Zone Humidity Alarm            | 1045            | Lo RH       |
| Compressor1 Runtime Alarm          | 1050            | C1 RT       |
| Compressor2 Runtime Alarm          | 1051            | C2 RT       |
| High Discharge Air Temp<br>Alarm   | 1028            | Hi DAT      |
| Low Discharge Air Temp Alarm       | 1029            | Lo DAT      |
| Manual I/O Lock Alarm              | 1116            | IO OVRD     |
| Wired Sensor Failure Alarm         | 1115            | SEN Conn    |
| High Leaving Water Temp<br>Alarm   | 1113            | Load H2O    |
| Low Leaving Water Temp<br>Alarm    | 1114            | Load H2O    |
| High Zone Temp Alarm               | 1025            | Hi ZTp      |
| DPS Lock Alarm                     | 1117            | dPS         |
| UPM General High Pressure<br>Alarm | 1118            | HP Fault    |
| UPM General Low Pressure<br>Alarm  | 1119            | LP Fault    |
| UPM General Freezestat Alarm       | 1120            | Frz stat    |
| UPM Brownout BRN Alarm             | 1109            | Brn Out     |
| UPM Condensate COND Alarm          | 1108            | Hi Cond     |

Table 28

## 6.9 Wiring and Mounting a ZS Sensor

The Rnet cable is wired to the controller at the Rnet connector. The shield wire (if available) and the ground wire should be inserted into the controller's GND terminal.

- 1. Turn off the controller's power.
- 2. Pull the back plate off the ZS Sensor. You may need to turn the setscrews in the bottom of the sensor clockwise until you can remove the back plate.
- 3. Pull the Rnet communication cable through the slit in the insulated backing material. (See Figure 10)

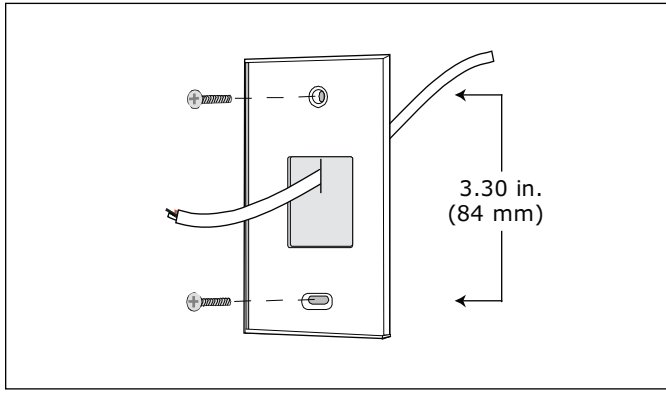

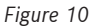

- 4. Use 2 screws to mount the back plate to the wall or outlet box.
- 5. Partially cut, then bend and pull off the outer jacket of the Rnet cable(s). Do not nick the inner insulation.(See Figure 11)

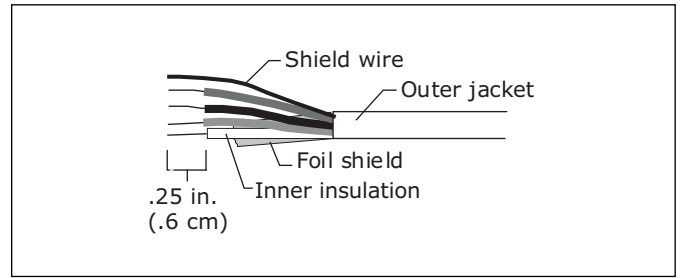

Figure 11

- 6. 6. Strip about.25 inch (.6 cm) of the inner insulation from each wire.
- 7. If wiring 1 cable to the ZS Sensor, cut the shield wire off at the outer jacket, then wrap the cable with tape at the outer jacket to cover the end of the shield wire.
- 8. Insert the other 4 wires into the ZS Sensor's screw terminal connector. If wiring 2 cables, insert like colored wires into each terminal.

| Connect this Wire | To this Terminal |
|-------------------|------------------|
| RED               | +12v             |
| GREEN             | Rnet-            |
| WHITE             | Rnet+            |
| BLACK             | Gnd              |

Table 29Recommended Wiring Scheme for Rnet

## NOTICE:

Allow no more than .06 inch (1.5mm) of bare communication wire contacts to avoid touching the cable's foil shield wire, or a metal surface other than the terminal block. The device may not communicate correctly otherwise (See Figure 12).

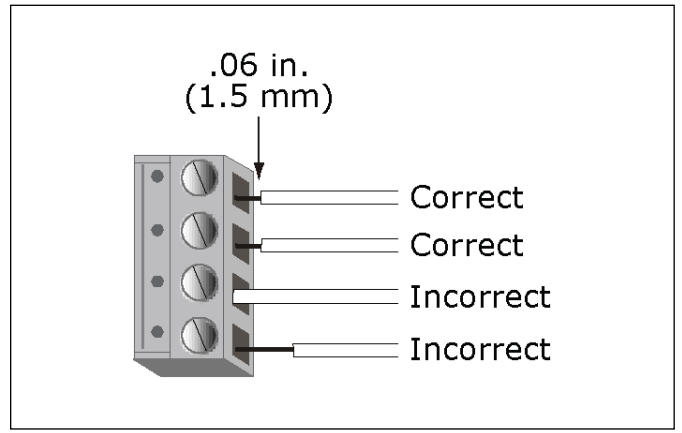

Figure 12

- 9. Attach the sensor's cover and circuit board to the mounted back plate, inserting the top first.
- 10. Turn the setscrews one full turn counterclockwise so that the cover can not be removed.

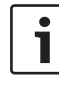

Use the same polarity throughout the Rnet.

## 7 Control Air M/M+

#### 7.1 The Control Air M/M+ Interfaces

The Control Air M and M+ (M=Manager) is a Human-Machine Interface (HMI) that interfaces with the BOSCH DDC Control Air 5600, 5830, and 6120 controllers, enabling the user to view and change property values, and/or control parameters, to match a corresponding application whether it is a Water to Air or Water to Water Heat Pump. It also provides a means of accessing and modifying the controller's schedule and real time clock in applications where a system server or Building Automation System (BAS) is not available. The Control Air M is designed for applications where there is one (1) WSHP. The Control Air M+ is designed for applications where there there is up to fifty (50) WSHP's (existing networks only).

The software is normally configured at the factory to match the unit configuration, however, there are cases where additional on-site changes need to be made and this screen will allow the qualified technical or commissioning agent to incorporate such changes (without having to download a different software application) via the commissioning tool. The interface is offered in two forms: as a wall mount or unit mounted Control Air M/M+module or in the form of a 3rd party app called the Equipment Touch (OEM), which can be found in the Google Play Store (Android Only).

## 7.2 The Control Air M/M+ Module

The Control Air M and Control Air M+ modules (Figure 13) are touchscreen devices with a 4.3" color LCD display that you connect to either a Control Air 5600 or 5830 controller to view or change its property values, schedule units, view trends and alarms, and more. The unit connects to the controller via the onboard serial port (Control Air M) or the MSTP port (Control Air M+). The modules can be purchased by the following part numbers:

- ► Control Air M (8733951042)
- Control Air M+ (8733951043)
- Connecting Cable (Virtual Control Air M/M+ only) (8733908163)

The module is compatible with the following controllers: Control Air 5600, Control Air 5830.

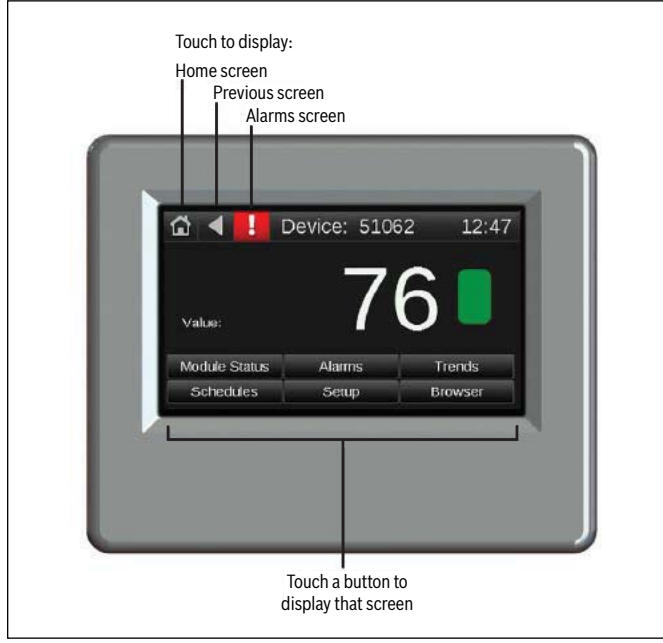

Figure 13

## 7.3 Virtual Control Air M/M+ (Equipment Touch (OEM) APP)

Virtual Control Air M/M+ is a 3rd party app that (see Figure #14) provides the end-user an interface to a controller by way of an Android Tablet and a purchased USB-L cable (8733-927-403). The adapater; USB to micro USB (not provided by BOSCH) may be needed if USB port is not available on Android device. This adapter, not provided by Bosch, needs to be a female USB to male micro USB (or whichever USB connector is supported by the tablet). Once the cables are purchased, the corresponding driver will need to be downloaded and installed before using the application. The USB or micro USB end of the cable is connected to the Android device, and the serial end is connected to the DDC controller or ZS Sensor. The Control Air M/M+ cable driver is available for free download at the Bosch Thermotechnology website.

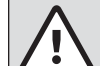

#### **CAUTION: FIRE, INJURY HAZARD**

When working on equipment, always observe precautions described in the literature, tags, and labels attached to the unit. Follow all safety codes. Wear safety glasses and work gloves. Use a quenching cloth for brazing, and place a fire extinguisher close to the work area.

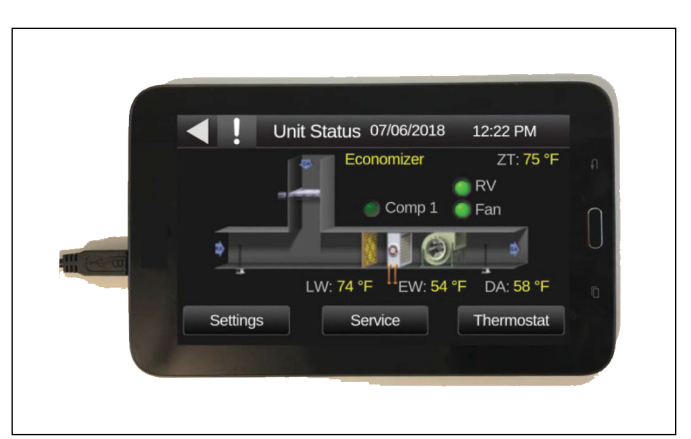

Figure 14

## 7.4 Control Air M Specifications

| Description         | Value                                                                                                    |  |
|---------------------|----------------------------------------------------------------------------------------------------|--|
| Power               | 24 Vac (+/-15%), 5 VA, 50-60 Hz, Class 2                                                                                                    |  |
| Backlit LCD display | 4.3" resistive touchscreen color LCD discplay with backlighting WQVGA 480x272 px                                                                                                    |  |
| Cable               | 6 ft. (1.8 m) cable to connect to controller's Local Access port.                                                                                                    |  |
| Communication       | Rnet: 2-wire EIA-485 port for connection to the Rnet sensor network (115 kbps)                                                                                                    |  |
| Memory              | <ul> <li>16 MB Flash memory to store screen file.</li> <li>1.5 MB RAM to store variable data and LCD data.</li> <li>4 KB Serial EEPROM to store non-volatile configuration data.</li> </ul>                                                                                                    |  |
| Operating Range     | -4° to 140°F (-20°C to 60°C), 10%-90% RH noncondensing                                                                                                    |  |
| Overall dimensions  | <ul> <li>Width: 5-7/16 in. (138mm)</li> <li>Height: 4-1/16 in. (116mm)</li> <li>Depth: 1-3/8 in. (30mm)</li> </ul>                                                                                                    |  |
| Weight              | 0.54 lbs (0.24 kg)                                                                                                    |  |
| Listed by           | UL-916 (PAZX), CE, FCC Part 15-Subpart B-Class A                                                                                                    |  |
| Temperature Sensor  | <ul> <li>Range @ 95% RH: -4°F to 140°F (-20°C to 60°C)</li> <li>Range @ 20% RH: -4°F to 194°F (-20°C to 90°C)</li> <li>Accuracy @ 25°C: ±0.4°C</li> <li>Accuracy over 20°C to 30°C: ±0.5°C</li> <li>Accuracy over 10°C to 45°C: ±1.0°C</li> <li>Accuracy over full range: ±2.5°C</li> <li>Resolution: 0.01°C</li> </ul> |  |
| Humidity Sensor     | <ul> <li>Range: 0 to 100% RH</li> <li>Accuracy over 20 to 80% RH: ±3.0% RH</li> <li>Accuracy over full range: ±5.0% RH</li> <li>Resolution: 0.05 RH</li> </ul>                                                                                                    |  |

Table 30 Specifications

## 7.5 Wiring

The Control Air M is communicates through a Rnet connection. The Control Air M is intended for 1 HMI to 1 WSHP. It can be wired using the instructions in section 6. The Control Air M+ communicates through a BACnet MS/TP connection. The Control Air M+ is intended for 1 HMI to up to 50 WSHP's on an exisiting network.

### 7.5.1 Recommended Wiring Scheme

| Connect this wire: | To this terminal on the Control Air M: |
|--------------------|----------------------------------------|
| Red                | 24 VAC (R)                             |
| Black              | 24 VAC (C)                             |
| White              | Rnet+                                  |
| Blue               | Rnet-                                  |

Table 31 Power Wiring

2-conductor wire 18 AWG for distances up to 100 feet. All transformer secondaries must be grounded. Wiring connections must be in accordance with NEC and local codes. All wiring and mounting screws must be field supplied.

#### 7.5.2 Rnet Wiring Specifications

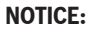

 Use the specified type of wire and cable for maximum signal integrity.

| Description             | Value                                                                 |
|-------------------------|-----------------------------------------------------------------------|
| Cable                   | 4 conductor, unshielded, or unshielded<br>CMP, plenum rated cable     |
| Conductor               | 22 AWG (7x0096) bare copper                                           |
| Maximum length          | 500 feet (152 meters)                                                 |
| Recommended coloring    | Jacket: White                                                         |
| UL temperature          | 32-167°F (0-75°C)                                                     |
| Voltage Limited Listing | 300 VAC, power UL: NEC CL2P, or better                                |
| Insulation              | Low-smoke PVC (or equivalent)                                         |
| Color Code              | Black, white, green, red                                              |
| Shielding               | If shielded, Aluminum/Mylar shield (100% coverage) with TC drain wire |

Table 32

#### 7.6 Connection

# 7.6.1 Communicate Using a Tablet Through Virtual Control Air M and M+

In lieu of using the module to interface with the controller, a connection may be established at the local access port of the controller (or at the access port of a ZS Combo Sensor connected to the controller), to perform test and balance operations or to make changes to any device on the network.

#### 7.6.2 To Wire and Mount the Control Air M/M+

- 11. Remove the backplate from the Control Air M/M+
  - a. Hold the Control Air M/M+ as shown in the picture below.
  - b. While firmly pressing the 2 tabs on top of the Control Air M/ M+, pull on the backplate with your index finger until the backplate releases from the Control Air M/M+.

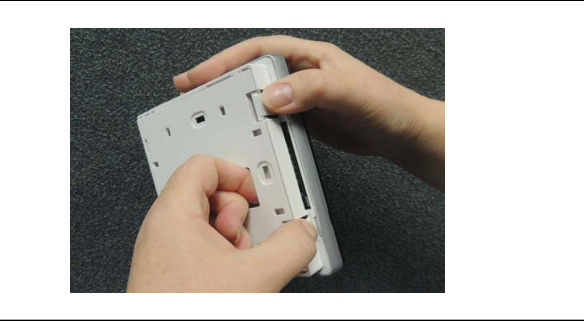

#### Figure 15

- 2. Pull the communication cable, power cable, and external thermistor wiring (if applicable) through the large hole in the center of the backplate. See figure 16.
- 3. Partially cut, then bend and pull off the outer jacket of the Rnet cable(s). Do not nick the individual wire insulation.
- 4. If wiring 1 cable to the Control Air M/M+, cut the shield wire off at the outer jacket, then wrap the cable with tape at the outer jacket to cover the end of the shield wire. If wiring 2 cables in a daisy-chain configuration, twist together the shield wires, then wrap the shield wires with tape.
- 5. Strip about 0.25 inch (0.6 cm) insulation from the end of each wire.
- 6. Connect wiring to the Control Air M/M+ as shown in Figure 16.

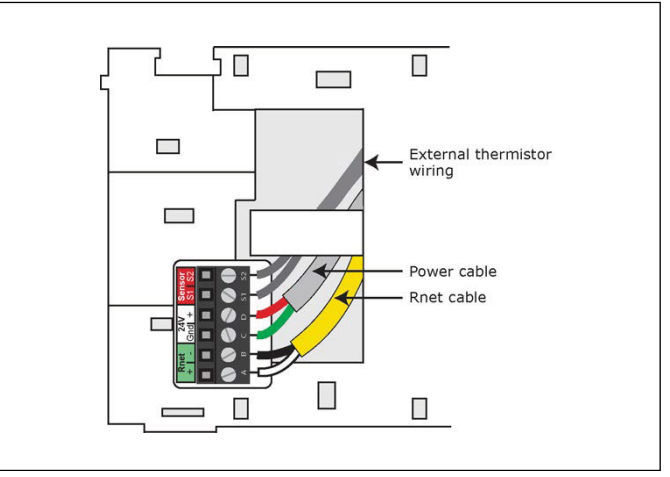

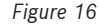

#### NOTICE:

Allow no more than 0.06 inch (1.5 mm) bare communication wire to protrude. If bare communication wire contacts the cable's foil shield, shield wire, or a metal surface other than the terminal block, the device may not communicate correctly.

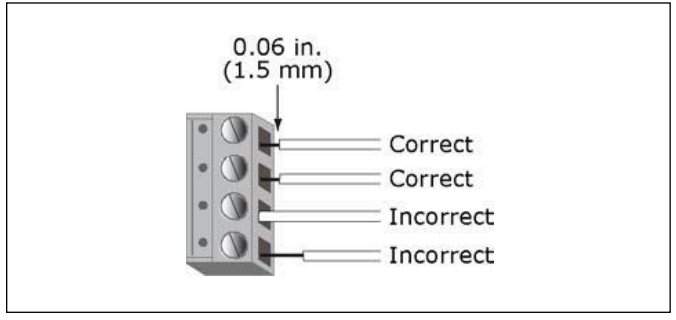

Figure 17

- 7. Attach the backplate to the wall or panel. If mounting in or on a panel:
  - a. Drill two 3/16 inch (4.8 mm) pilot holes in the panel.
  - b. Attach backplate using pan head 6-32 x 3/8" to 1/2" long machine screws. Do not overtighten screws to prevent damage to plastic housing.

| • |
|---|
|   |
|   |

It is recommended to use Loctite 220 on screw threads if the Control Air M/M+ will be subject to vibration.

- 8. Attach the Control Air M/M+ to the backplate:
  - a. Place the bottom of the Control Air M/M+ onto the backplate by aligning the 2 slots on the Control Air M/M+ with the tabs on the backplate.
  - b. Push the Control Air M/M+ onto the backplate until the tabs at the top of the Control Air M/M+ snap onto the backplate.
- 9. Turn off the controller's power.
- 10. Connect the other end of the Rnet wiring to the controller's Rnet port or to a zone sensor.

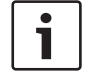

Insert the shield wire with the ground wire into the controller's GND terminal.

Use the same polarity throughout the Rnet or MS/TP.

- 11. Connect power wiring to a 24 Vac power supply.
- 12. Turn on the controller's power.

# 7.6.3 Additional Information on Connecting Control Air M/M+ to a Controller

Connect the Control Air M module (or Android tablet if using Virtual Control Air M/M+) to the serial port on the DDC controller as indicated below, or to a ZS wall-mounted sensor connected to the controller (Virtual Control Air M/M+ only).

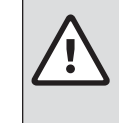

## CAUTION: FIRE, INJURY, ELECTRIC SHOCK HAZARD

 If the equipment is used in a manner not specified by the manufacturer, the protection provided by the equipment may be impaired.

#### Mounting

The Control Air M/M+ must be mounted within the building interior. You can mount the Control Air M/M+:

- In a panel with the controller or on the panel door
- On a wall up to 500 feet from the controller

#### Wiring

The Control Air M/M+ requires a 24 Vac power supply. It is not powered by the Rnet.

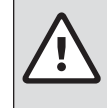

#### CAUTION: ELECTRIC SHOCK HAZARD

- The Control Air M/M+ can use the same power supply as the DDC controller as long as you:
  - 1. Maintain the same polarity.
  - 2. User the power supply only for DDC controllers.

You can also wire an external 10 kOhm, Type II thermistor to the Control Air  $\ensuremath{\mathsf{M}}$  .

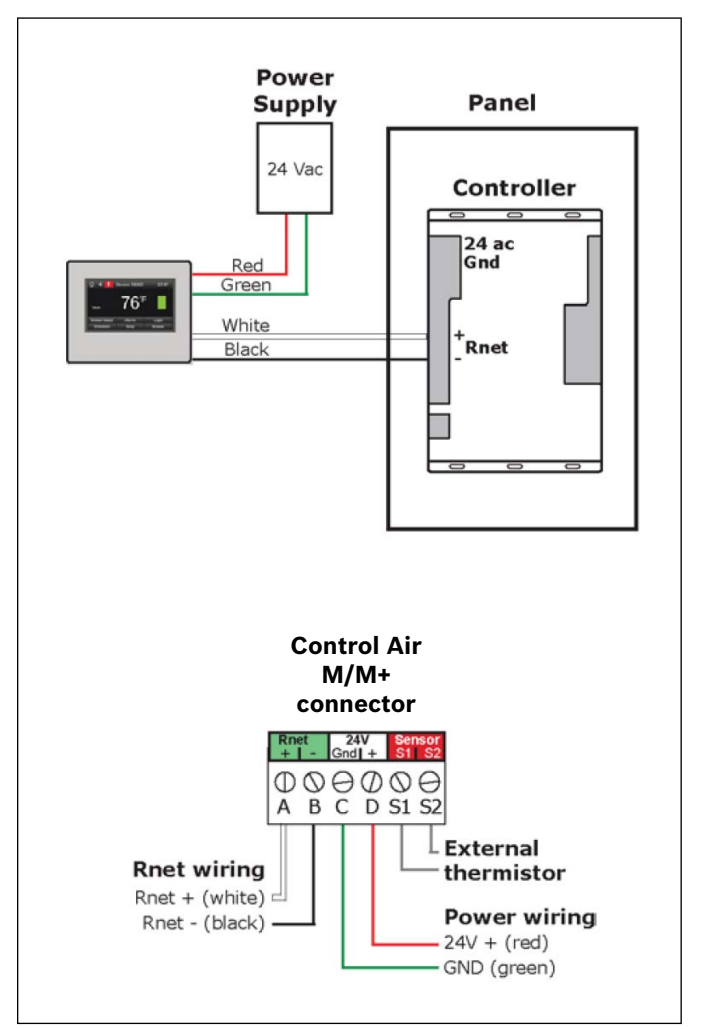

#### Figure 18

#### **Establishing Communication**

Plug the USB-L cable to the USB (Bosch part number 8733-927-403) to USB micro adapter (field supplied) and then to the Android tablet and controller before launching Virtual Control Air M/M+ (Equipment Touch (OEM) app). The DDC controller must be connected to a 24 VAC source and powered on.

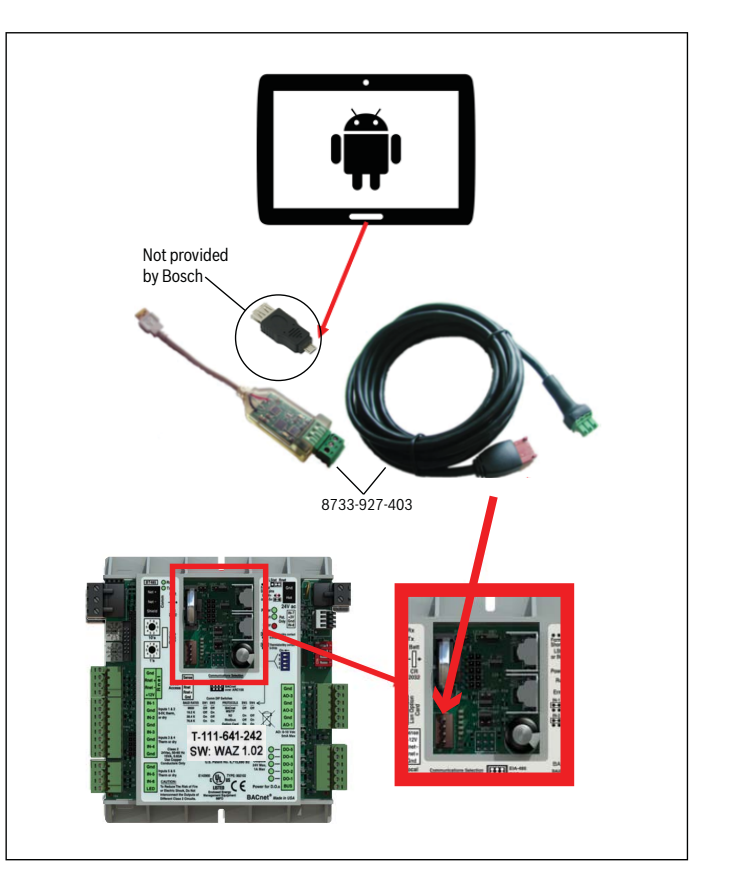

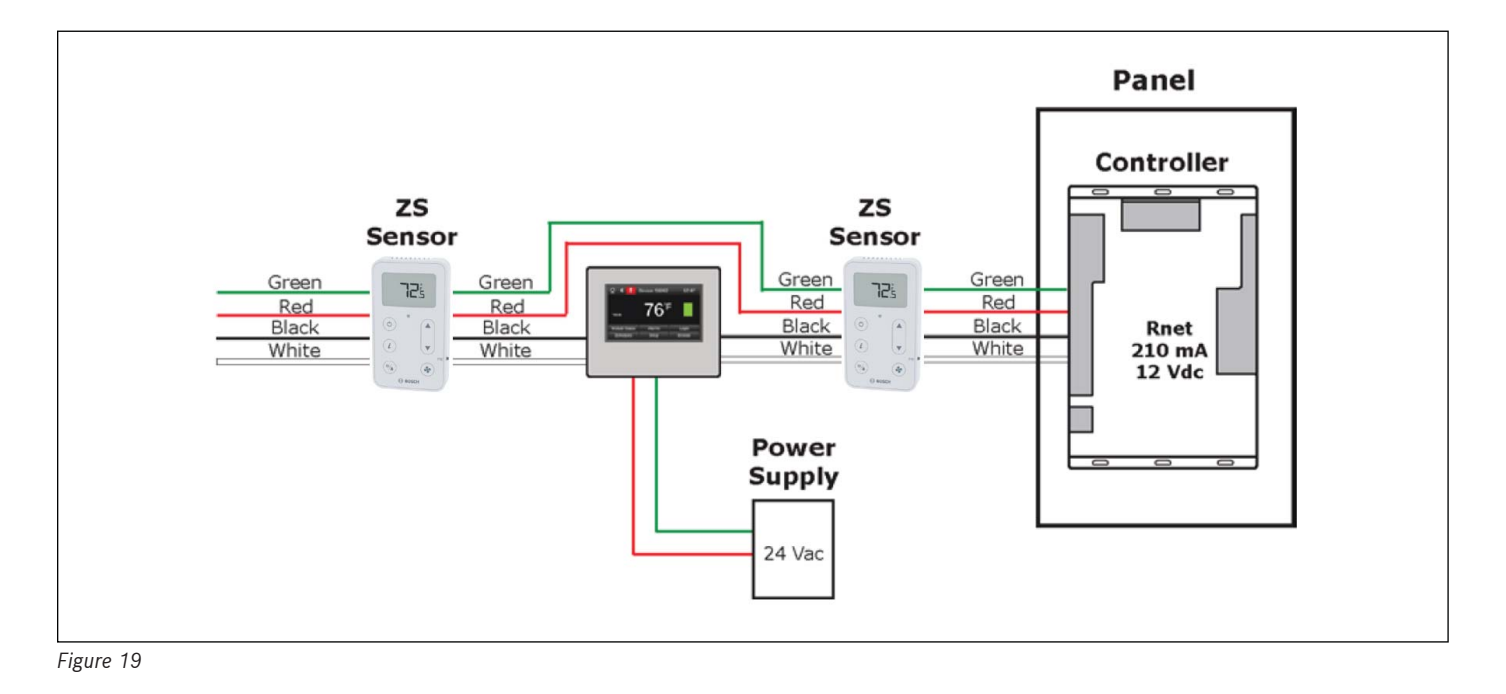

## 8 Troubleshooting

## 8.1 Control Air 5830

Most technical issues regarding the Control Air 5830 may be resolved by following these 5 steps:

- 1. Ensure the jumpers located in the cut-out of the controller are set correctly:
  - a. IN-1/IN-2 jumpers are used to assign Dry/Therm or 0-5Vdc status per input and should be set accordingly.
  - b. The communications selection jumper must be in the top position for all jobs, except when BACnet over ARC156 is used.
- 2. Ensure DIP switches are set properly to match the communication protocol (Lon, N2, Modbus, BACnet over MS/TP) and baud rates. Jobs networking over Lon must include the Lon Card (purchased separately).
- 3. Ensure rotary dials on a network are unique and set properly; 10's digit using top dial, 1's digit using bottom dial.

## 8.2 ZS Sensors

The following technical issues may be resolved as described below when using ZS sensors:

- 4. Ensure all wiring is secure and up to code per the wiring diagram(s) and specifications.
- 5. If the software becomes corrupted the controller may be reset to the last saved/archived version by performing the following:
  - a. Remove the 24Vac power from the controller
  - b. Pull the 3V CR2032 onboard battery from the controller
  - c. Replace the onboard battery after approx 10 seconds
  - d. Reconnect the unit 24Vac power

| If Display Shows.                                   | Then                                                                                                    |
|-----------------------------------------------------|----------------------------------------------------------------------------------------------------|
| Nothing                                             | The sensor has no power. Verify 24Vac power to the DDC controller and 12Vdc power to the sensor.                                                                                                    |
| Err                                                 | <ul> <li>The sensor is not communicating with the network. Verify the following:</li> <li>Addressing setup may be incorrect. The DIP switches at the back of the sensor must be set to 1 if connecting only one sensor to the controller, or 1 through 5 in sequential order if daisy-chaining multiple sensors to the controller.</li> <li>Wiring connections may be inaccurate. Verify sensor is wired as specified under the "Wiring and Mounting" section of this document, and that all conductors are secure and continuous.</li> <li>The DDC Control Air 5600, 5830, or 6120 controllers software may be corrupted. Verify controller operating status and perform battery reset if needed (see Section 8.1 Battery Reset).</li> <li>Control program may not support ZS Series Zone Sensors. Use a Control Air M, M+ interface to verify that software version for the DDC controller.</li> </ul> |
| Characters that seem out of place or jumbled        | The sensor has a memory problem. Try formatting the sensor per the instructions provided in this document (see Section 6.6 Formatting Sensors).                                                                                                    |
| Bogus values (-999) displayed<br>for RH and/ or CO2 | <ul> <li>The sensor hardware is not capable of reading RH and/or CO2 values. Perform the following steps to omit bogus values from the sensor screen:</li> <li>If connecting sensor to the DDC controller for the very first time, ensure that the sensor is connected to the controller R-net port then apply power (24Vac) to the controller.</li> <li>Configuration to eliminate bogus values begins and is completed approximately 45 seconds later.</li> <li>With sensor still connected to the controller, remove the unit 24Vac power from the controller for about 5 seconds, and then reconnect power.</li> </ul>                                                                                                    |
| Table 33                                            | 1                                                                                                    |

Data subject to change

## 8.3 Communication LED's

| LEDs  | Status                                                                                                   |
|-------|----------------------------------------------------------------------------------------------------|
| Power | Lights when power is being supplied to the controller.                                                   |
| Rx    | Lights when the controller receives data from the network segment; there is an Rx LED for Ports 1 and 2. |
| Тх    | Lights when the controller transits data from the network segment; there is an Rx LED for Ports 1 and 2. |
| Run   | Lights based on controller health.                                                                       |
| Error | Lights based on controller health.                                                                       |

Table 34

| If Run LED shows      | And Error LED shows                              | Status is                                                                                                    |
|-----------------------|--------------------------------------------------|----------------------------------------------------------------------------------------------------|
| 1 flash per second    | 1 flash per second, alternating with the Run LED | The controller files are archiving. Archive is complete when Error LED stops flashing.                                                                                                    |
| 2 flashes per second  | Off                                              | Normal                                                                                                    |
| 2 flashes per second  | 2 flashes, alternating with Run LED              | Five minute auto-restart delay after system error                                                                                                    |
| 2 flashes per second  | 3 flashes, then off                              | The controller has just been formatted                                                                                                    |
| 2 flashes per second  | 4 flashes, then pause                            | Two or more devices on this network have the same BACnet network address                                                                                                    |
| 2 flashes per second  | On                                               | <ul> <li>Exec halted after frequent system errors, due to:</li> <li>The controller halted</li> <li>Program memory corrupted</li> <li>Address conflicts</li> <li>One or more programs stopped</li> </ul>           |
| 5 flashes per second  | On                                               | Exec start-up aborted, Boot is running                                                                                                    |
| 5 flashes per second  | Off                                              | Firmware transfer in progress, Boot is running                                                                                                    |
| 7 flashes per second  | 7 flashes per second, alternating with Run LED   | Ten second recovery period after brownout                                                                                                    |
| 14 flashes per second | 14 flashes per second, alternating with Run LED  | Brownout                                                                                                    |
| On                    | On                                               | <ul> <li>Failure. Try the following solutions:</li> <li>Turn the controller off, then on.</li> <li>Format the controller.</li> <li>Download memory to the controller.</li> <li>Replace the controller.</li> </ul> |

Table 35

#### **Physical Dimensions and Specifications** 9

## 9.1 Control Air 5830 Controller Dimensions

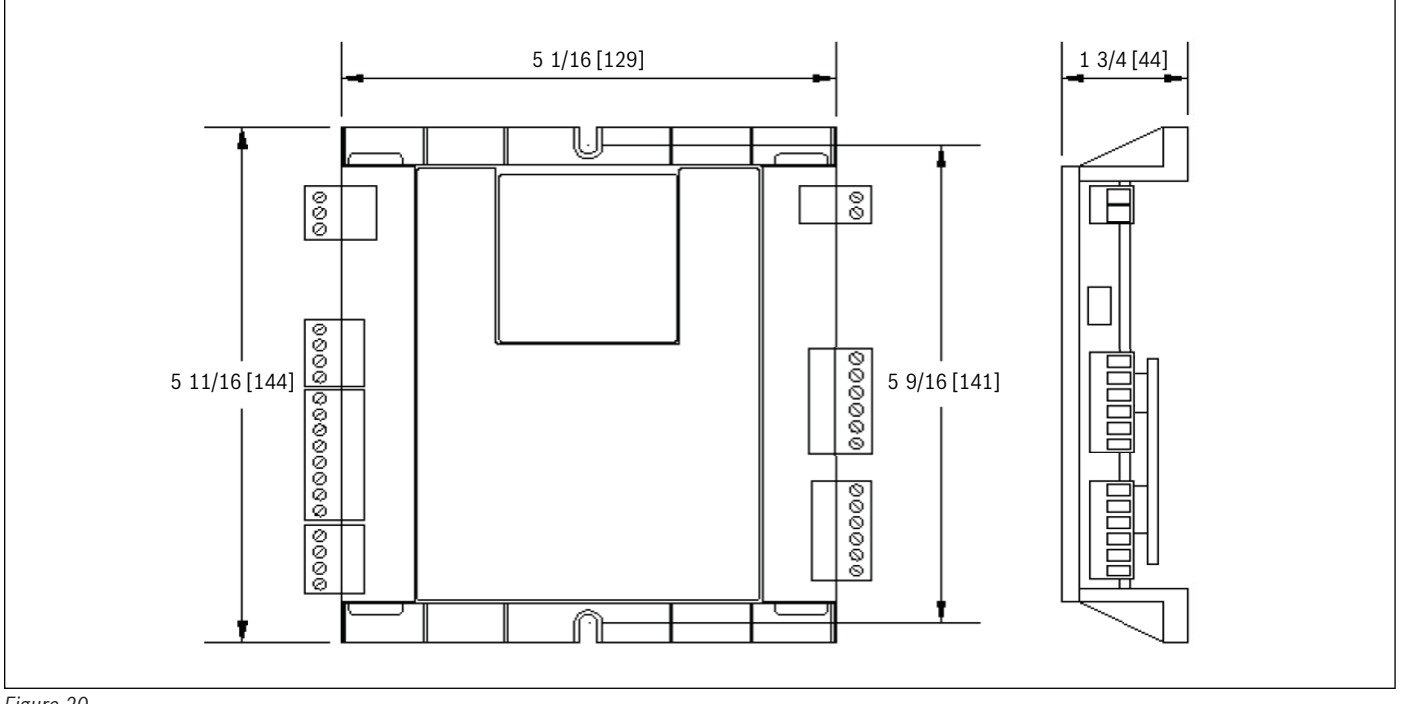

Figure 20

## 9.2 Input Expansion Module (IEM) Dimensions

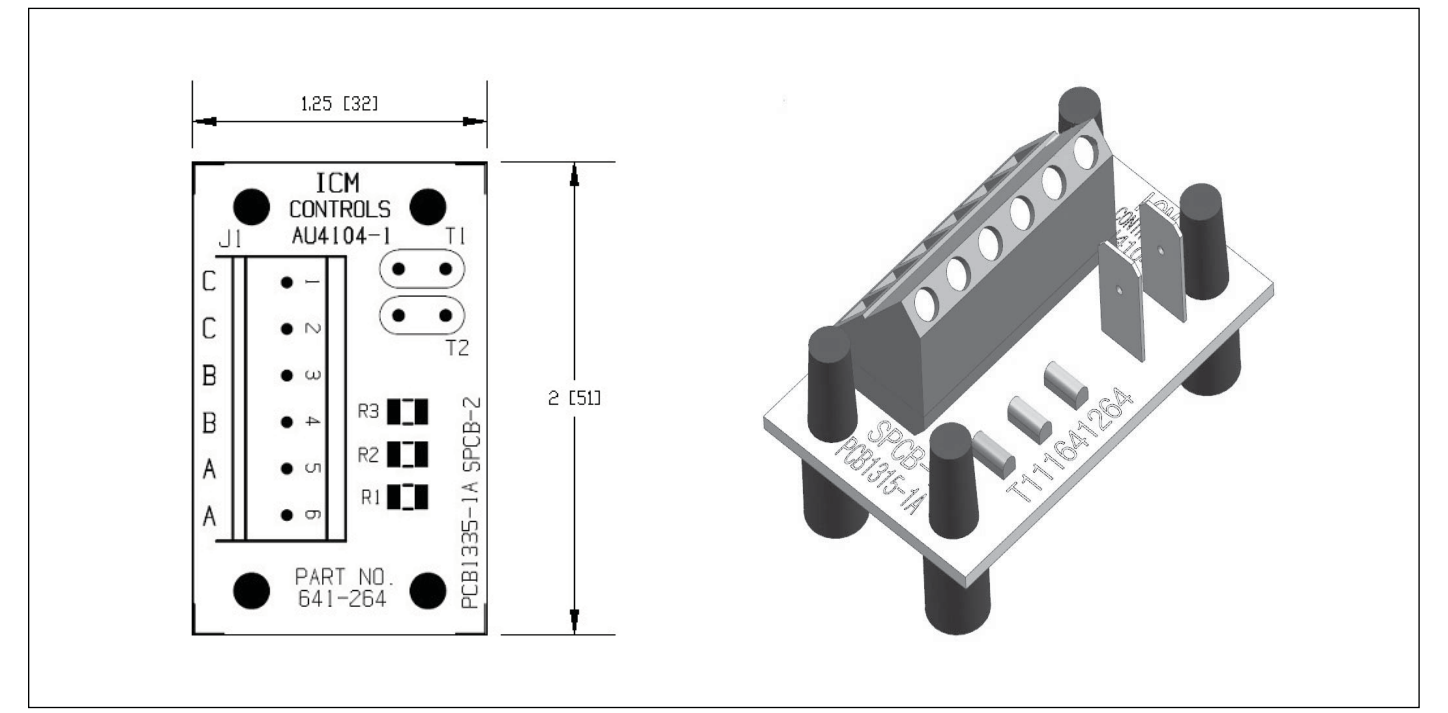

Figure 21

| i | Primary Units: Inches        |
|---|------------------------------|
|   | Secondary Units: Millimeters |

## 9.3 Control Air M/M+ Dimensions

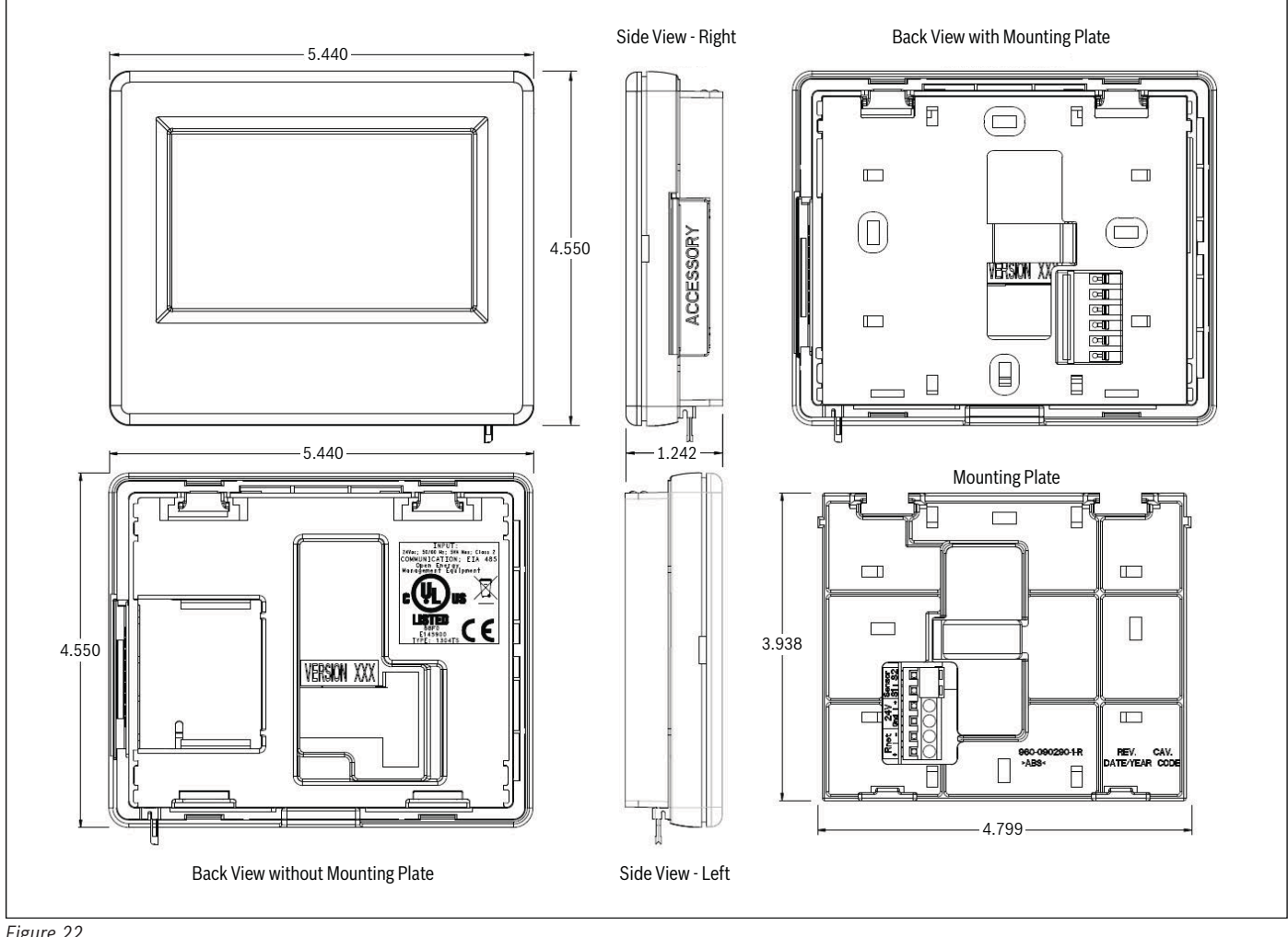

Figure 22

### Control Air M/M+ Module Termination Details

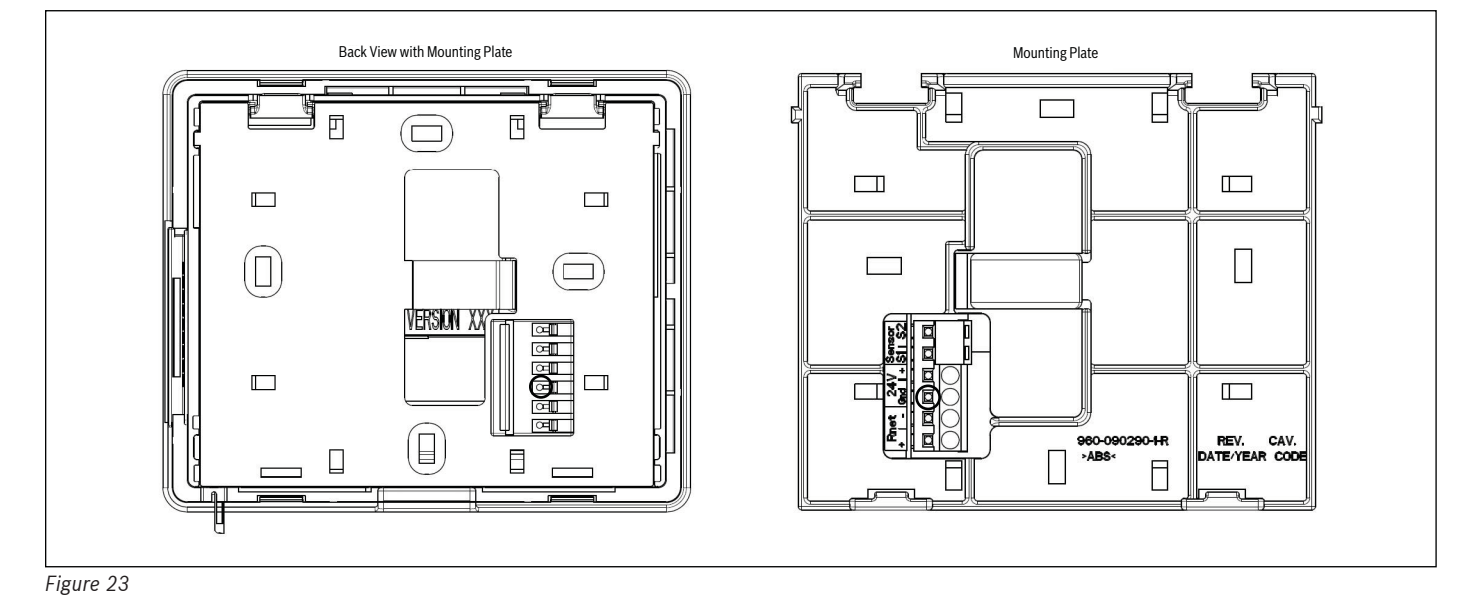

## 9.4 ZS Series Zone Sensor R1 Dimensions

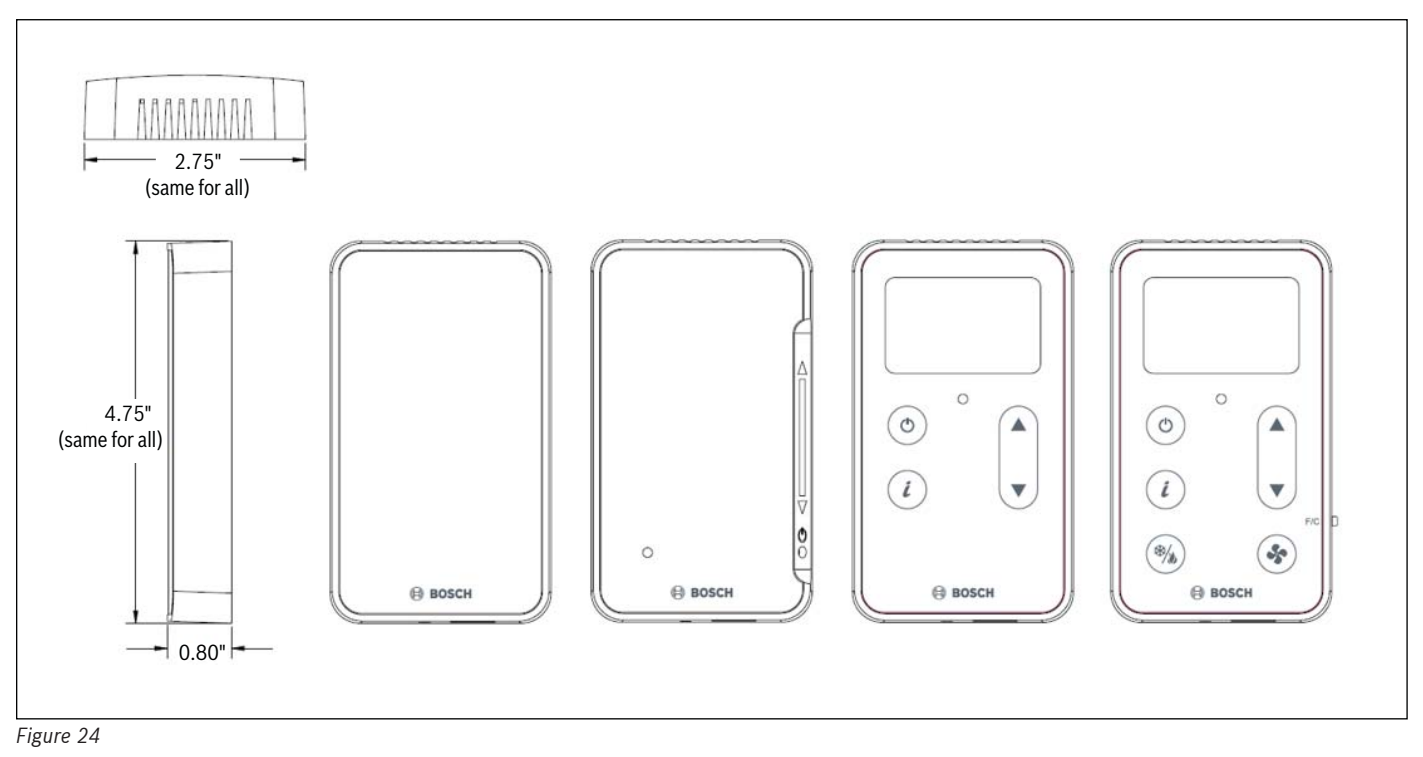

## 9.5 Wiring Termination Specs

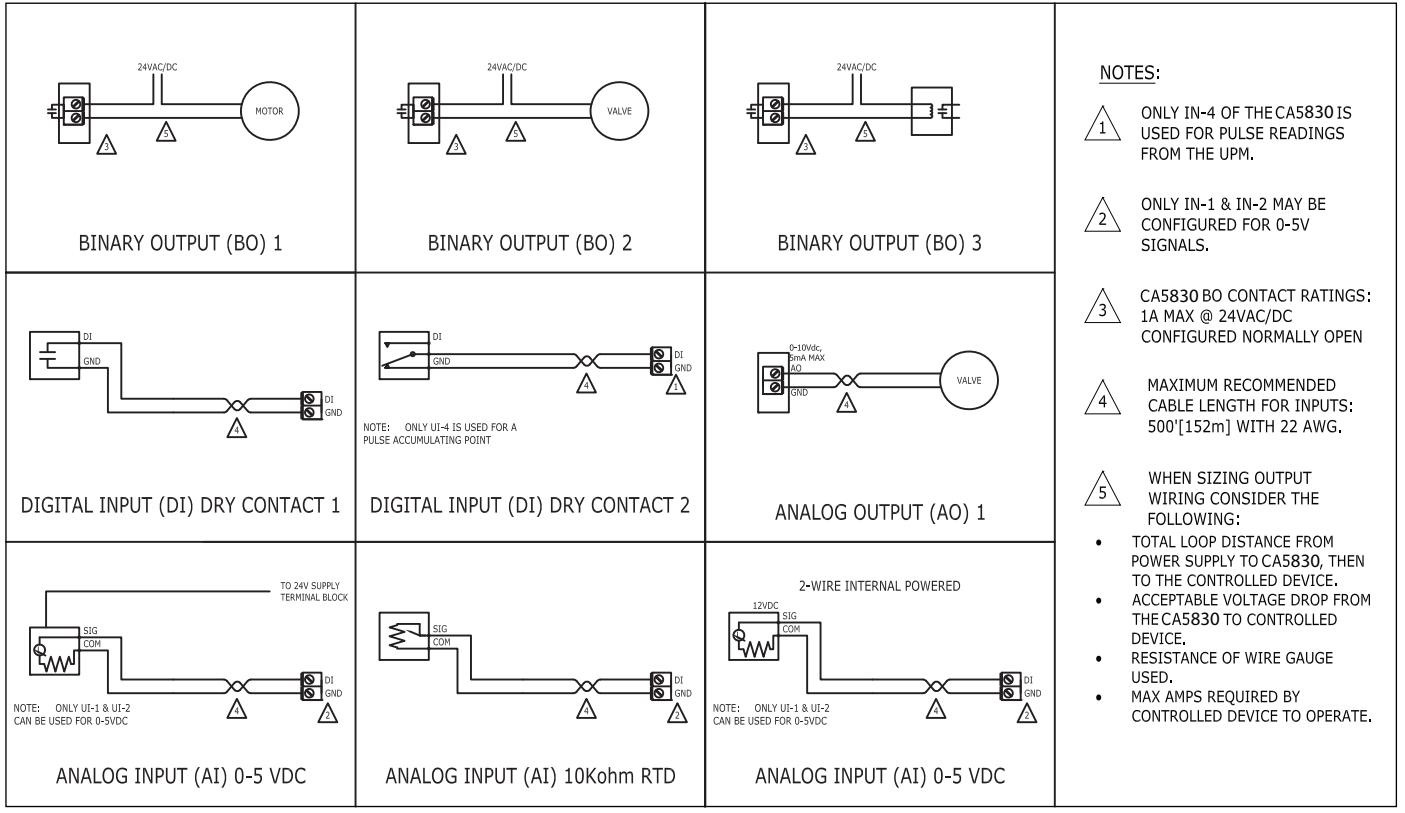

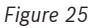

## 10.1 Water to Air

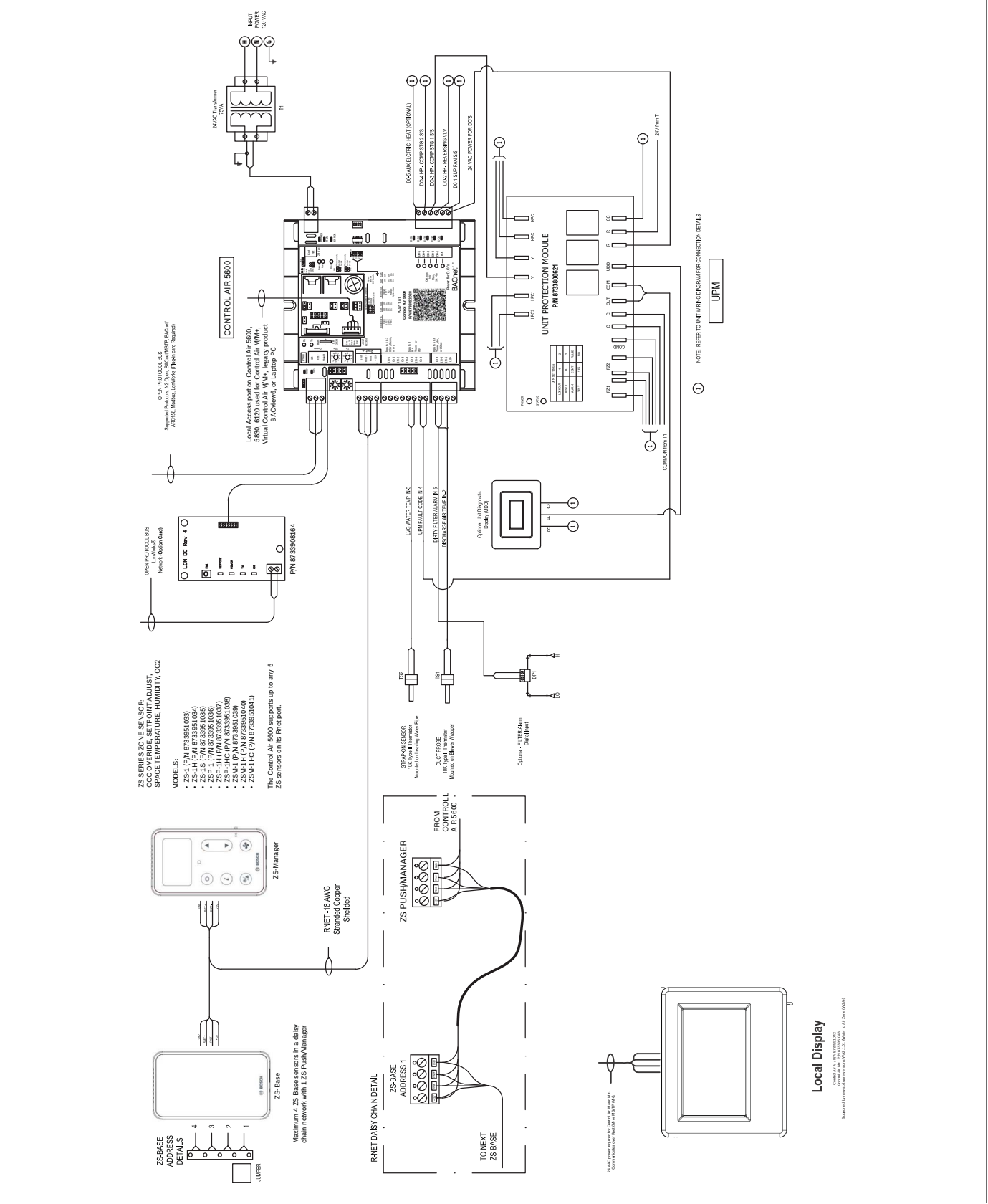

Figure 26

## 11 Terminology

PSC - Permanent-split capacitor motor

**EER** - Energy Efficiency Ratio

**COP** - Coefficient of Performance. The COP provides a measure of performance for heat pumps that is analogous to thermal efficiency for power cycles.

**ECM** -Electronically Commutated Motor.

**UPM** - Unit Protection Module

WLHP - Water Loop Heat Pump

**GLHP** - Ground Loop Heat Pump

RLA - Running Load Amps

LRA - Locked Rotor Amps

FLA - Full Load Amps

NPA - Name Plate Amps

**HP** – Heat Pump

Suction Pressure - Pressure entering compressor

Discharge Pressure - Pressure leaving compressor

(R/A) - Return Air

**Recovery** - Means the collection and storage of fluorinated greenhouse gases from products, including containers, and equipment during maintenance or servicing or prior to the disposal of the products or equipment;

**Recycling** - Means the reuse of a recovered fluorinated greenhouse gas following a basic cleaning process;

**Reclamation** - Means the reprocessing of a recovered fluorinated greenhouse gas in order to match the equivalent performance of a virgin substance, taking into account its intended use;

**Decommissioning** - Means the final shut-down and removal from operation or usage of a product or piece of equipment containing fluorinated greenhouse gases;

**Repair** - Means the restoration of damaged or leaking products or equipment that contain, or whose functioning relies upon, fluorinated greenhouse gases, involving a part containing or designed to contain such gases;

**Conditioned space** - Space within a building provided with heated or cooled air, or both (or surfaces); and, where required, with humidification or dehumidification means, to maintain conditions for an acceptable thermal environment.

## **12** Common Abbreviations

| Abbreviation | Description                  |
|--------------|------------------------------|
| AFMS         | Air Flow Measuring Station   |
| AC           | Air Conditioning             |
| ACU          | Air Conditioning Unit        |
| AHU          | Air Handling Unit            |
| AI           | Analog Input                 |
| AO           | Analog Output                |
| AUTO         | Automatic                    |
| AUX          | Auxiliary                    |
| BAS          | Building Automation System   |
| во           | Binary Output                |
| С            | Common (24Vac)               |
| САМ          | Control Air Manager          |
| CHW          | Chilled Water                |
| COND         | Condenser                    |
| COMP         | Compressor                   |
| CW           | Condenser Water              |
| CWP          | Circulating Water Pump       |
| DA           | Discharge Air                |
| DAT          | Discharge Air Temperature    |
| DDC          | Direct Digital Control       |
| DES          | Damper End Switch            |
| DFS          | Dirty Filter Switch          |
| DI           | Digital Input                |
| DO           | Digital Output               |
| DPS          | Differential Pressure Switch |
| DX           | Direct Expansion             |
| EA           | Exhaust Air                  |
| EF           | Exhaust Fan                  |
| EVAP         | Evaporator                   |
| EW           | Entering Water               |
| F            | Fahrenheit                   |
| FM           | Flow Meter                   |
| FSS          | Fan Status Switch            |
| HGRH         | Hot Gas Re-Heat              |
| HP           | Heat Pump                    |
| HW           | Hot Water                    |
| IEM          | Input Expansion Module       |
| LP           | Loop Pump                    |
| LW           | Leaving Water                |
| МА           | Mixed Air                    |
| MAX          | Maximum                      |
| MHGRH        | Modulating Hot Gas Re-Heat   |
| MIN          | Minimum                      |

| Abbreviation | Description                  |
|--------------|------------------------------|
| MINS         | Minutes                      |
| MISC         | Miscellaneous                |
| MOD          | Modulating                   |
| NC           | Normally Closed              |
| NO           | Normally Open                |
| OA           | Outdoor Air                  |
| OAD          | Outdoor Air Damper           |
| OAT          | Outside Air Temperature      |
| 000          | Occupancy                    |
| R            | Hot (24Vac)                  |
| RA           | Return Air                   |
| RF           | Return Fan                   |
| RH           | Relative Humidity            |
| RV           | Reversing Valve              |
| SA           | Supply Air                   |
| SAT          | Supply Air Temperature       |
| SCR          | Silicon Controlled Rectifier |
| SDP          | Secondary Drain Pan          |
| SDS          | Smoke Detector Switch        |
| SECS         | Seconds                      |
| SF           | Supply Fan                   |
| S00          | Sequence of Operation        |
| SP           | Static Pressure              |
| S/S          | Start/Stop                   |
| STG          | Stage                        |
| TEMP         | Temperature                  |
| UI           | Universal Input              |
| UPM          | Unit Protection Module       |
| VAV          | Variable Air Volume          |
| VES          | Valve End Switch             |
| VFD          | Variable Frequency Drive     |
| VLV          | Valve                        |
| WSE          | Water Side Economizer        |
| WSHP         | Water Source Heat Pump       |

Table 36

## 13 Thermostat Signals

| Signal | Description               |
|--------|---------------------------|
| G      | Fan Signal                |
| 0      | Reversing Valve Signal    |
| Y1     | Compressor Stage 1 Signal |
| Y2     | Compressor Stage 2 Signal |
| W      | Electric Heat Signal      |
| н      | Reheat Signal             |
| EV     | Economizer Valve Signal   |
| CV     | Condenser Valve Signal    |
| Р      | Pump Signal               |

Table 37

**United States** 

Bosch Thermotechnology Corp. 65 Grove Street Watertown, MA 02472

Tel: 866-642-3198 Fax: 603-965-7581 www.bosch-thermotechnology.us